# **MD-224 Hardware Manual**

First Edition, September 2014

www.moxa.com/product

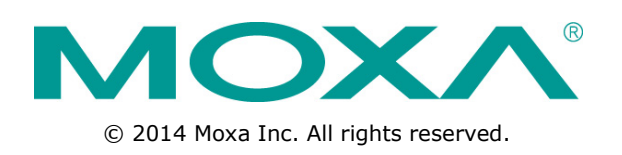

# **MD-224 Hardware Manual**

The software described in this manual is furnished under a license agreement and may be used only in accordance with the terms of that agreement.

## **Copyright Notice**

© 2014 Moxa Inc. All rights reserved.

## Trademarks

The MOXA logo is a registered trademark of Moxa Inc. All other trademarks or registered marks in this manual belong to their respective manufacturers.

## Disclaimer

Information in this document is subject to change without notice and does not represent a commitment on the part of Moxa.

Moxa provides this document as is, without warranty of any kind, either expressed or implied, including, but not limited to, its particular purpose. Moxa reserves the right to make improvements and/or changes to this manual, or to the products and/or the programs described in this manual, at any time.

Information provided in this manual is intended to be accurate and reliable. However, Moxa assumes no responsibility for its use, or for any infringements on the rights of third parties that may result from its use.

This product might include unintentional technical or typographical errors. Changes are periodically made to the information herein to correct such errors, and these changes are incorporated into new editions of the publication.

## **Technical Support Contact Information**

#### www.moxa.com/support

#### Moxa Americas

Toll-free:1-888-669-2872Tel:+1-714-528-6777Fax:+1-714-528-6778

#### Moxa Europe

Tel: +49-89-3 70 03 99-0 Fax: +49-89-3 70 03 99-99

#### Moxa China (Shanghai office)

Toll-free:800-820-5036Tel:+86-21-5258-9955Fax:+86-21-5258-5505

#### Moxa Asia-Pacific

| Tel: | +886-2-8919-1230 |
|------|------------------|
| Fax: | +886-2-8919-1231 |

## **Table of Contents**

| 1. | Introduction                                                                                                    | 1-1                                                                                                    |
|----|----------------------------------------------------------------------------------------------------|----------------------------------------------------------------------------------------------------|
|    | Overview                                                                                                    | 1-2                                                                                                    |
|    | Ordering Information                                                                                                    | 1-2                                                                                                    |
|    | Package Checklist                                                                                                    |                                                                                                    |
|    | MD-224 Hardware Specifications                                                                                                    | 1-3                                                                                                    |
| _  |                                                                                                    | i J                                                                                                    |
| 2. | Hardware Introduction                                                                                                    |                                                                                                    |
|    | Appearance and Layout                                                                                                    | Z-2                                                                                                    |
|    | SavvyTouch Display Control Buttons                                                                                                    | 2-2<br>2-3                                                                                                    |
| 2  | Hardware Connection Description                                                                                                    |                                                                                                    |
| 5. | Placement Notes                                                                                                    | <b>ב-כ</b>                                                                                                    |
|    | Installation Notes                                                                                                    | 3-2<br>3-2                                                                                                    |
|    | Desktop Mounting                                                                                                    |                                                                                                    |
|    | Panel Mounting                                                                                                    | 3-4                                                                                                    |
|    | VESA Mounting                                                                                                    | 3-5                                                                                                    |
|    | Grounding the MD-224 Series                                                                                                    | 3-6                                                                                                    |
|    | Powering on/off the MD-224                                                                                                    | /-3.<br>7_7                                                                                                    |
|    | Connecting Data Transmission Cables                                                                                                    |                                                                                                    |
|    | Enabling the Touch Screen Interface (Z models only)                                                                                                    |                                                                                                    |
|    | Connecting Video Input Cables                                                                                                    | 3-10                                                                                                    |
|    | Enabling the Built-in Buzzer                                                                                                    | 3-11                                                                                                    |
| 4. | Touch Function                                                                                                    | 4-1                                                                                                    |
|    | Installing Touch Function Driver                                                                                                    | 4-2                                                                                                    |
|    | Performing Screen Calibration                                                                                                    | 4-7                                                                                                    |
| 5. | Display Control Interface                                                                                                    | 5-1                                                                                                    |
|    | Connecting to the UART Control Interface                                                                                                    | 5-2                                                                                                    |
|    | UART Command Format                                                                                                    | 5-4                                                                                                    |
|    | Command Format Details                                                                                                    | 5-4                                                                                                    |
|    |                                                                                                    | 5-0<br>5-6                                                                                                    |
|    | DVI                                                                                                    |                                                                                                    |
| ^  | Pegulatory Approval Statement                                                                                                    | ۸_1                                                                                                    |
| А. | Regulatory Approval Statement                                                                                                    | A-T                                                                                                    |
| _  |                                                                                                    |                                                                                                    |
| В. | On-Screen Display (OSD) Controls                                                                                                    | B-1                                                                                                    |
| В. | On-Screen Display (OSD) Controls                                                                                                    | <b>B-1</b>                                                                                                    |
| В. | On-Screen Display (OSD) Controls                                                                                                    | <b>B-1</b><br>B-2<br>B-2<br>B-2                                                                                                    |
| В. | On-Screen Display (OSD) Controls<br>Opening the Configuration Screen<br>OSD Menu Map and Items Explained<br>Source – Auto Source<br>Image Setting – Auto Setup                                                                                                    | <b>B-1</b><br>B-2<br>B-2<br>B-2<br>B-2                                                                                                    |
| В. | On-Screen Display (OSD) Controls<br>Opening the Configuration Screen<br>OSD Menu Map and Items Explained<br>Source – Auto Source<br>Image Setting – Auto Setup<br>Image Setting – Display                                                                                                    | <b>B-1</b><br>B-2<br>B-2<br>B-2<br>B-2<br>B-3                                                                                                    |
| в. | On-Screen Display (OSD) Controls<br>Opening the Configuration Screen<br>OSD Menu Map and Items Explained<br>Source – Auto Source<br>Image Setting – Auto Setup<br>Image Setting – Display<br>Color Mode – Color Temperature                                                                                                    | <b>B-1</b><br>B-2<br>B-2<br>B-2<br>B-2<br>B-3<br>B-3                                                                                                    |
| Β. | On-Screen Display (OSD) Controls<br>Opening the Configuration Screen<br>OSD Menu Map and Items Explained<br>Source – Auto Source<br>Image Setting – Auto Setup<br>Image Setting – Display<br>Color Mode – Color Temperature<br>Color Mode – Color Temperature –a User                                                                                                    | <b>B-1</b><br>                                                                                                    |
| Β. | On-Screen Display (OSD) Controls<br>Opening the Configuration Screen<br>OSD Menu Map and Items Explained<br>Source – Auto Source<br>Image Setting – Auto Setup<br>Image Setting – Display<br>Color Mode – Color Temperature<br>Color Mode – Color Temperature -a User<br>Management – Communication                                                                                                    | <b>B-1</b><br>B-2<br>B-2<br>B-2<br>B-2<br>B-3<br>B-3<br>B-3<br>B-3<br>B-3<br>B-4                                                                                                    |
| В. | On-Screen Display (OSD) Controls<br>Opening the Configuration Screen<br>OSD Menu Map and Items Explained<br>Source – Auto Source<br>Image Setting – Auto Setup<br>Image Setting – Display<br>Color Mode – Color Temperature<br>Color Mode – Color Temperature –a User<br>Management – Communication<br>OSD Misc – OSD position                                                                                                    | <b>B-1</b><br>B-2<br>B-2<br>B-2<br>B-2<br>B-3<br>B-3<br>B-3<br>B-3<br>B-4<br>B-4<br>B-4                                                                                                    |
| В. | On-Screen Display (OSD) Controls                                                                                                    | <b>B-1</b><br>B-2<br>B-2<br>B-2<br>B-3<br>B-3<br>B-3<br>B-3<br>B-3<br>B-4<br>B-4<br>B-4<br>B-5<br>B-5<br>B-5                                                                                                    |
| В. | On-Screen Display (OSD) Controls                                                                                                    | B-1<br>B-2<br>B-2<br>B-2<br>B-3<br>B-3<br>B-3<br>B-3<br>B-3<br>B-3<br>B-4<br>B-4<br>B-4<br>B-5<br>B-5<br>B-5<br>B-5                                                                                                    |
| В. | On-Screen Display (OSD) Controls                                                                                                    | B-1<br>B-2<br>B-2<br>B-2<br>B-2<br>B-3<br>B-3<br>B-3<br>B-3<br>B-3<br>B-3<br>B-4<br>B-4<br>B-4<br>B-5<br>B-5<br>B-5<br>B-5<br>B-6                                                                                                    |
| Β. | On-Screen Display (OSD) Controls<br>Opening the Configuration Screen<br>OSD Menu Map and Items Explained<br>Source – Auto Source<br>Image Setting – Auto Setup<br>Image Setting – Display<br>Color Mode – Color Temperature<br>Color Mode – Color Temperature –a User<br>Management – Communication<br>OSD Misc – OSD position<br>OSD Misc – Language<br>OSD Misc – Preset Save<br>OSD Misc – OSD Lock Mode<br>Service<br>Service – Test Pattern                                                                                                    | B-1<br>B-2<br>B-2<br>B-2<br>B-3<br>B-3<br>B-3<br>B-3<br>B-3<br>B-3<br>B-3<br>B-4<br>B-4<br>B-4<br>B-5<br>B-5<br>B-5<br>B-5<br>B-5<br>B-6<br>B-6                                                                                                    |
| В. | On-Screen Display (OSD) Controls         Opening the Configuration Screen.         OSD Menu Map and Items Explained         Source - Auto Source         Image Setting - Auto Setup         Image Setting - Display.         Color Mode - Color Temperature         Color Mode - Color Temperature -a User         Management - Communication         OSD Misc - OSD position.         OSD Misc - Preset Save         OSD Misc - OSD Lock Mode.         Service         Service - Test Pattern.                                                                                                    | B-1<br>B-2<br>B-2<br>B-2<br>B-3<br>B-3<br>B-3<br>B-3<br>B-3<br>B-3<br>B-3<br>B-4<br>B-4<br>B-5<br>B-5<br>B-5<br>B-5<br>B-6<br>C-1                                                                                                    |
| в. | On-Screen Display (OSD) Controls         Opening the Configuration Screen.         OSD Menu Map and Items Explained.         Source – Auto Source         Image Setting – Auto Setup         Image Setting – Display.         Color Mode – Color Temperature .         Color Mode – Color Temperature – a User         Management – Communication         OSD Misc – OSD position.         OSD Misc – Color Language         OSD Misc – OSD Lock Mode         Service .         Service – Test Pattern.                                                                                                    | B-1<br>B-2<br>B-2<br>B-2<br>B-3<br>B-3<br>B-3<br>B-3<br>B-3<br>B-3<br>B-3<br>B-4<br>B-4<br>B-5<br>B-5<br>B-5<br>B-5<br>B-6<br>C-1                                                                                                    |
| В. | On-Screen Display (OSD) Controls         Opening the Configuration Screen         OSD Menu Map and Items Explained         Source – Auto Source         Image Setting – Auto Setup         Image Setting – Display         Color Mode – Color Temperature         Color Mode – Color Temperature – a User         Management – Communication         OSD Misc – OSD position         OSD Misc – Language         OSD Misc – OSD Lock Mode         Service         Service – Test Pattern         Display UART Commands         OSD Control Command         BRI (Brightness Minimum Value)                                                                                                    | B-1<br>B-2<br>B-2<br>B-2<br>B-3<br>B-3<br>B-3<br>B-3<br>B-3<br>B-3<br>B-3<br>B-4<br>B-4<br>B-4<br>B-5<br>B-5<br>B-5<br>B-5<br>B-6<br>C-1<br>C-2<br>C-2                                                                                                    |
| В. | On-Screen Display (OSD) Controls         Opening the Configuration Screen.         OSD Menu Map and Items Explained         Source - Auto Source         Image Setting - Auto Setup         Image Setting - Display.         Color Mode - Color Temperature         Color Mode - Color Temperature -a User         Management - Communication         OSD Misc - DSD position.         OSD Misc - Language         OSD Misc - Preset Save         OSD Misc - OSD Lock Mode.         Service         Service - Test Pattern.         Display UART Commands         OSD Control Command.         BRI (Brightness Minimum Value)         BRL (Set LED Brightness of Touch Keypad).                                                                                                    | B-1<br>B-2<br>B-2<br>B-2<br>B-3<br>B-3<br>B-3<br>B-3<br>B-3<br>B-3<br>B-3<br>B-4<br>B-4<br>B-4<br>B-5<br>B-5<br>B-5<br>B-6<br>C-1<br>C-2<br>C-2<br>C-2                                                                                                    |
| в. | On-Screen Display (OSD) Controls         Opening the Configuration Screen.         OSD Menu Map and Items Explained.         Source - Auto Source         Image Setting - Auto Setup         Image Setting - Display.         Color Mode - Color Temperature         Color Mode - Color Temperature -a User         Management - Communication         OSD Misc - OSD position.         OSD Misc - Preset Save         OSD Misc - OSD Lock Mode.         Service         Service - Test Pattern.         Display UART Commands         OSD Control Command.         BRI (Brightness Minimum Value)         BRX (User Brightness Maximum Value)         BRT (User Brightness Maximum Value)         BRT (User Brightness Maximum Value)                                                                                                    | B-1<br>B-2<br>B-2<br>B-2<br>B-3<br>B-3<br>B-3<br>B-3<br>B-3<br>B-3<br>B-3<br>B-4<br>B-4<br>B-5<br>B-5<br>B-5<br>B-5<br>B-6<br>C-1<br>C-2<br>C-2<br>C-2<br>C-2<br>C-2                                                                                                    |
| в. | On-Screen Display (OSD) Controls         Opening the Configuration Screen.         OSD Menu Map and Items Explained         Source – Auto Source         Image Setting – Auto Setup         Image Setting – Display         Color Mode – Color Temperature         Color Mode – Color Temperature –a User         Management – Communication         OSD Misc – OSD position.         OSD Misc – Color Language         OSD Misc – OSD Lock Mode         Service – Test Pattern         Service – Test Pattern         OSD Control Command         BRI (Brightness Minimum Value)         BRR (Geightness Maximum Value)         BRT (User Brightness Control)         BRU (Glass Display Control-Brightness Button)                                                                                                    | B-1<br>B-2<br>B-2<br>B-2<br>B-3<br>B-3<br>B-3<br>B-3<br>B-3<br>B-3<br>B-3<br>B-4<br>B-5<br>B-5<br>B-5<br>B-5<br>B-6<br>C-1<br>C-2<br>C-2<br>C-2<br>C-2<br>C-2<br>C-2                                                                                                    |
| в. | On-Screen Display (OSD) Controls         Opening the Configuration Screen         OSD Menu Map and Items Explained         Source - Auto Source         Image Setting - Auto Setup         Image Setting - Display         Color Mode - Color Temperature         Color Mode - Color Temperature -a User         Management - Communication         OSD Misc - OSD position.         OSD Misc - Color Temperature         OSD Misc - OSD Lock Mode         Service         Service - Test Pattern.         Display UART Commands         OSD Control Command.         BRI (Brightness Minimum Value)         BRL (Set LED Brightness of Touch Keypad)         BRM (Brightness Maximum Value)         BRM (Glass Display Control)         BRU (Glass Display Control-Brightness Button)         BZZ (Buzzer Control)                                                                                                    | B-1<br>B-2<br>B-2<br>B-2<br>B-3<br>B-3<br>B-3<br>B-3<br>B-3<br>B-3<br>B-3<br>B-3<br>B-4<br>B-4<br>B-4<br>B-5<br>B-5<br>B-5<br>B-5<br>B-6<br>C-1<br>C-2<br>C-2<br>C-2<br>C-2<br>C-2<br>C-2<br>C-2<br>C-2<br>C-2<br>C-2                                                                       |
| в. | On-Screen Display (OSD) Controls         Opening the Configuration Screen         OSD Menu Map and Items Explained         Source – Auto Source         Image Setting – Auto Setup         Image Setting – Display         Color Mode – Color Temperature         Color Mode – Color Temperature –a User         Management – Communication         OSD Misc – OSD position.         OSD Misc – Color Schweite         OSD Misc – Color Temperature –a User         Management – Communication         OSD Misc – OSD position.         OSD Misc – DSD position.         OSD Misc – DSD position.         OSD Misc – Ianguage         OSD Misc – Test Pave         OSD Misc – OSD Lock Mode.         Service         Service – Test Pattern.         Display UART Commands         OSD Control Command.         BRI (Brightness Minimum Value)         BRL (Set LED Brightness of Touch Keypad).         BRM (Brightness Maximum Value)         BRT (User Brightness Control)         BRU (Glass Display Control-Brightness Button)         BZZ (Buzzer Control).         DLN (Download ECDIS RGB Package)                                                                                                    | <b>B-1</b><br>B-2<br>B-2<br>B-2<br>B-3<br>B-3<br>B-3<br>B-3<br>B-3<br>B-3<br>B-3<br>B-3<br>B-4<br>B-4<br>B-4<br>B-5<br>B-5<br>B-5<br>B-6<br>C-1<br>C-2<br>C-2<br>C-2<br>C-2<br>C-2<br>C-2<br>C-2<br>C-2<br>C-2<br>C-3<br>C-3<br>C-3                                                         |
| в. | On-Screen Display (OSD) Controls         Opening the Configuration Screen         OSD Menu Map and Items Explained         Source – Auto Source         Image Setting – Auto Setup         Image Setting – Display         Color Mode – Color Temperature         Color Mode – Color Temperature –a User         Management – Communication         OSD Misc – DSD position         OSD Misc – DSD position         OSD Misc – Sol Lock Mode         Service         Service – Test Pattern         Display UART Commands         OSD Control Command         BRI (Brightness Minimum Value)         BRL (Set LED Brightness of Touch Keypad)         BRT (User Brightness Control)         BRU (Glass Display Control-Brightness Button)         BZZ (Buzzer Control)         DL? (ECDIS RGB Package Query)                                                                                                    | <b>B-1</b><br>B-2<br>B-2<br>B-2<br>B-3<br>B-3<br>B-3<br>B-3<br>B-3<br>B-3<br>B-3<br>B-3<br>B-4<br>B-4<br>B-4<br>B-5<br>B-5<br>B-5<br>B-6<br>C-2<br>C-2<br>C-2<br>C-2<br>C-2<br>C-2<br>C-2<br>C-2<br>C-2<br>C-3<br>C-3<br>C-3<br>C-3<br>C-4                                                  |
| в. | On-Screen Display (OSD) Controls         Opening the Configuration Screen         OSD Menu Map and Items Explained         Source – Auto Source         Image Setting – Auto Setup         Image Setting – Display         Color Mode – Color Temperature         Color Mode – Color Temperature –a User         Management – Communication         OSD Misc – OSD position         OSD Misc – OSD Lock Mode         Service         Service – Test Pattern         Display UART Commands         OSD Control Command         BRI (Brightness Minimum Value)         BRI (Set LED Brightness of Touch Keypad)         BRT (User Brightness Control)         BRU (Glass Display Control-Brightness Button)         BZZ (Buzzer Control)         BZZ (Buzzer Control)         DL? (ECDIS RGB Package Query)         D2N (Download ECDIS RGB Package (Second))                                                                                                    | <b>B-1</b><br>B-2<br>B-2<br>B-2<br>B-3<br>B-3<br>B-3<br>B-3<br>B-3<br>B-3<br>B-3<br>B-3<br>B-4<br>B-4<br>B-4<br>B-5<br>B-5<br>B-5<br>B-6<br>C-1<br>C-2<br>C-2<br>C-2<br>C-2<br>C-2<br>C-2<br>C-2<br>C-2<br>C-2<br>C-3<br>C-3<br>C-3<br>C-4<br>C-4                                           |
| в. | On-Screen Display (OSD) Controls         Opening the Configuration Screen         OSD Menu Map and Items Explained         Source - Auto Source         Image Setting - Auto Setup         Image Setting - Display         Color Mode - Color Temperature         Color Mode - Color Temperature -a User         Management - Communication         OSD Misc - OSD position         OSD Misc - DSD Lock Mode         Service         Service         Service - Test Pattern         Display UART Commands         OSD Control Command         BRI (Brightness Minimum Value)         BRI (Brightness Maximum Value)         BRT (User Brightness Control)         BRU (Glass Display Control-Brightness Button)         BZZ (Buzzer Control)         BZZ (Buzzer Control)         DL? (ECDIS RGB Package Query)         D2N (Download ECDIS RGB Package (Second))         D2? (ECDIS RGB Package Query)         D2N (Download ECDIS RGB Package (Second))         D2? (ECDIS RGB Package Query)                                                                                                    | B-1<br>B-2<br>B-2<br>B-2<br>B-2<br>B-3<br>B-3<br>B-3<br>B-3<br>B-3<br>B-3<br>B-4<br>B-4<br>B-4<br>B-4<br>B-5<br>B-5<br>B-5<br>B-5<br>B-6<br>C-1<br>C-2<br>C-2<br>C-2<br>C-2<br>C-2<br>C-2<br>C-2<br>C-2<br>C-3<br>C-3<br>C-3<br>C-4<br>C-4                                                  |
| в. | On-Screen Display (OSD) Controls         Opening the Configuration Screen         OSD Menu Map and Items Explained         Source - Auto Source         Image Setting - Auto Setup         Image Setting - Display         Color Mode - Color Temperature         Color Mode - Color Temperature -a User         Management - Communication         OSD Misc - OSD position.         OSD Misc - OSD position.         OSD Misc - OSD Lock Mode.         Service         Service - Test Pattern         Display UART Commands         OSD Control Command.         BRI (Brightness Minimum Value)         BRI (Set LED Brightness of Touch Keypad)         BRT (User Brightness fortrol)         BRU (Glass Display Control-Brightness Button)         BZZ (Buzzer Control)         DL? (ECDIS RGB Package Query)         D2N (Download ECDIS RGB Package (Second))         D2? (ECDIS RGB Package Query)         D2? (ECDIS RGB Package Query)         D2? (ECDIS RGB Package Query)         D2? (ECDIS RGB Package Query)         D2? (ECDIS RGB Package Query)         D2? (ECDIS RGB Package Query)         D2? (ECDIS RGB Package Query)         D2? (ECDIS RGB Package Query)         D2? (ECDIS RGB Package Query) <t< td=""><td>B-1<br/>B-2<br/>B-2<br/>B-2<br/>B-2<br/>B-3<br/>B-3<br/>B-3<br/>B-3<br/>B-3<br/>B-3<br/>B-4<br/>B-4<br/>B-4<br/>B-5<br/>B-5<br/>B-6<br/>B-6<br/>C-1<br/>C-2<br/>C-2<br/>C-2<br/>C-2<br/>C-2<br/>C-2<br/>C-2<br/>C-2<br/>C-2<br/>C-3<br/>C-3<br/>C-3<br/>C-4<br/>C-4<br/>C-4<br/>C-4<br/>C-4</td></t<>                                                                               | B-1<br>B-2<br>B-2<br>B-2<br>B-2<br>B-3<br>B-3<br>B-3<br>B-3<br>B-3<br>B-3<br>B-4<br>B-4<br>B-4<br>B-5<br>B-5<br>B-6<br>B-6<br>C-1<br>C-2<br>C-2<br>C-2<br>C-2<br>C-2<br>C-2<br>C-2<br>C-2<br>C-2<br>C-3<br>C-3<br>C-3<br>C-4<br>C-4<br>C-4<br>C-4<br>C-4                                    |
| в. | On-Screen Display (OSD) Controls         Opening the Configuration Screen         OSD Menu Map and Items Explained         Source - Auto Source         Image Setting - Auto Setup         Image Setting - Display         Color Mode - Color Temperature         Color Mode - Color Temperature -a User         Management - Communication         OSD Misc - OSD position         OSD Misc - OSD position         OSD Misc - OSD Lock Mode         Service         Service - Test Pattern         Display UART Commands         OSD Control Command         BRI (Brightness Minimum Value)         BRL (Set LED Brightness of Touch Keypad)         BRT (User Brightness Control)         BRU (Glass Display Control-Brightness Button)         BZZ (Buzzer Control)         DL? (ECDIS RGB Package Query (Second))         D2? (ECDIS RGB Package Query (Second))         D2? (ECDIS RGB Package Query (Second))         D2? (ECDIS RGB Package Query (Second))         D2? (ECDIS RGB Package Query (Second))         D2? (ECDIS RGB Package Query (Second))         D2? (ECDIS RGB Package Query (Second))         D2? (ECDIS RGB Package Query (Second))         D2? (ECDIS RGB Package Query (Second))         D2? (ECDIS RGB Package Query (Second)) <tr< td=""><td>B-1<br/>B-2<br/>B-2<br/>B-2<br/>B-3<br/>B-3<br/>B-3<br/>B-3<br/>B-3<br/>B-3<br/>B-3<br/>B-4<br/>B-4<br/>B-5<br/>B-5<br/>B-5<br/>B-5<br/>B-5<br/>B-6<br/>C-1<br/>C-2<br/>C-2<br/>C-2<br/>C-2<br/>C-2<br/>C-2<br/>C-2<br/>C-2<br/>C-2<br/>C-3<br/>C-3<br/>C-3<br/>C-3<br/>C-4<br/>C-4<br/>C-4<br/>C-4<br/>C-4<br/>C-4<br/>C-5<br/>C-5</td></tr<> | B-1<br>B-2<br>B-2<br>B-2<br>B-3<br>B-3<br>B-3<br>B-3<br>B-3<br>B-3<br>B-3<br>B-4<br>B-4<br>B-5<br>B-5<br>B-5<br>B-5<br>B-5<br>B-6<br>C-1<br>C-2<br>C-2<br>C-2<br>C-2<br>C-2<br>C-2<br>C-2<br>C-2<br>C-2<br>C-3<br>C-3<br>C-3<br>C-3<br>C-4<br>C-4<br>C-4<br>C-4<br>C-4<br>C-4<br>C-5<br>C-5 |

| SWK (Touch Keypad Firmware Version Query)         | C-5 |
|---------------------------------------------------|-----|
| ADF (AC Input Power Detect Function)              | C-5 |
| AD? (Query AC Input Power Detect Function Status) | C-6 |
| DDF (DC Input Power Detect Function)              | C-6 |
| DD? (Query DC Input Power Detect Function Status) | C-6 |
| BLI (Brightness Control)                          | C-6 |
| DUF (Disable UART Command Function)               | C-7 |
| EMS (ECDIS Mode Select)                           | C-7 |
| CT? (Current Temperature Query)                   | C-8 |
| SS? (System Status Query)                         | C-8 |
| MCC (OSD Control Command)                         | C-8 |
|                                                   |     |

The MD-224 series displays are designed to fit the great demands of the marine industry. The 24-inch wide viewable image size with 16:9 aspect ratio and 1920 x 1080 pixel resolution make the displays ideal for a variety of marine applications. With full range dimming, optical bonding (optional), and wide angle viewing, these computer display terminals meet required marine standards and are perfectly suited for a variety of marine applications, both indoors and outdoors.

These displays use either AC or DC power inputs, simplifying the installation of the displays at field sites.

MD-224 displays are compliant with a wide variety of industrial marine standards, including IEC 60945, DNV, and IACS-E10, lending greater credence to their suitability for maritime operations.

The following topics are covered in this chapter:

- Overview
- Ordering Information
- Package Checklist
- Product Features
- MD-224 Hardware Specifications

## **Overview**

The MD-224 Series is the 24-inch version of our marine display series. Designed for durably reliable service as an ECDIS (Electronic Chart Display and Information System) display component, the MD-224 Series has a 16:9 aspect ratio, alongside full range dimming and optional optical bonding, making the displays well-suited not only for ECDIS applications, but for a variety of other bridge applications, as well.

The MD-224 Series features both AC and DC power inputs, and may be conveniently installed on any bridge, without the need for extra hardware.

Moxa's marine displays are compliant with the most important industrial marine standards, such as IEC 60945, DNV, and IACS-E10, giving strong assurance of their suitability for marine applications.

# **Ordering Information**

#### **Available Models**

**MD-224X:** 24-inch display, 16:9 aspect ratio, full HD (1920x1080), LED backlighting, RS-232 & RS-422/485 serial ports, dual-power supply (AC/DC)

**MD-224Z:** 24-inch display, 16:9 aspect ratio, full HD (1920x1080), projected-capacitive touch panel, LED backlighting, RS-232 & RS-422/485 serial ports, dual-power supply (AC/DC)

#### **Optional Accessories (can be purchased separately)**

- Desktop mounting kit
- Panel mounting clamps
- VESA mounting kit

# **Package Checklist**

Each model is shipped with the following items:

- MD-224 display
- VGA cable
- DVI-D cable
- 2-pin terminal block x 1
- 5-pin terminal block x 2
- Documentation and software CD
- Quick installation guide (printed)
- Warranty card

**NOTE** Please notify your sales representative if any of the above items are missing or damaged.

## **Product Features**

The MD-224 display has the following features:

- 24-inch display
- Color calibrated for ECDIS compliance
- Fanless design
- SavvyTouch display controls
- RS-232 and RS-422/485 serial ports for sending UART commands to configure display settings
- Dual AC/DC power supply units
- Optically bonded and touch panel models available on request

# **MD-224 Hardware Specifications**

#### Display

Panel Size: 24" viewable image size Panel Type: MVA Aspect Ratio: 16:9 Pixels: 1920 x 1080 (WSXGA+) Pixel Pitch (RGB): 0.282 (H) x 0.282 (V) mm Response Time: 25 ms (gray to gray) Contrast Ratio: 5000:1 Light Intensity: 300 cd/m2 Viewing Angles: 178°/178° Active Display Area: 531.36 (H) x 298.89 (V) mm Max Colors: 16.7M / 8-bit color

#### **Display Interface:**

- 1 VGA input
- 1 DVI-D input

#### **Resolution:**

- VGA: 640 x 480
- SVGA: 800 x 600
- XGA: 1024 x 768
- SXGA: 1280 x 1024
- WSXGA+: 1920 x 1080 (optimal setting)

#### Serial Interface

Serial Standards: 1 RS-232 port (male DB9), 1 RS-422/485 port (Euroblock) Optical Isolation Protection: 4 kV

#### Serial Signals

**RS-232:** TxD, RxD, DTR, DSR, RTS, CTS, DCD, GND **RS-422:** TxD+, TxD-, RxD+, RxD-, GND **RS-485-2w:** Data+, Data-, GND

#### Front Panel

LEDs: MENU, Brightness, INFO, ECDIS, Day/Dusk/Night Smart OSD: Yes

#### **Physical Characteristics**

Housing: Aluminum sheet metal
Weight: 12 kg
Dimensions: 595 x 393 x 75 mm (23.42 x 15.47 x 2.95 in)
Mounting: VESA, panel, or desktop (temporary) mountings

#### **Environmental Limits**

Operating Temperature: -15 to 55°C (5 to 131°F) Storage Temperature: -20 to 60°C (-4 to 140°F) Ambient Relative Humidity: 5 to 95% (non-condensing) IP Rating:

#### IF Katiliy.

- Front: IP54
- Rear: IP22

#### Anti-Vibration:

- 0.7 g @ DNV 2.4 (Class A), sine wave, 2-100 Hz, 1 Oct./min., 1.5 hr per axis
- 1 Grms @ DNV 2.4, random wave, 3-100 Hz, 2.5 hr per axis
- 2.1 g @ DNV 2.4 (Class C), sine wave, 2-50 Hz, 1 Oct./min., 1.5 hr per axis

#### **Power Requirements**

Input Voltage: 115 to 230 VAC, 50/60 Hz, 24 VDC Power Consumption: 40 W (Max)

#### **Standards and Certifications**

Safety: UL/cUL, CCC EMC: EN 55022 Class B, EN 55024-4-2, EN 55024-4-3, EN 55024-4-4, FCC Part 15 Subpart B Class A Marine: IEC 60945 4th, DNV, IACS E10, IEC 61174 Green Product: RoHS, cRoHS, WEEE

#### Warranty

Warranty Period: 1 year Details: See www.moxa.com/warranty

We recommend taking the following precautions to minimize heat build-up within the display:

- Position the display within ±40° of the vertical
- If (a) the display is not positioned within ±40° of the vertical, (b) the ambient temperature exceeds 25°C, or (c) the display is used in a location with minimal ventilation, then install an external fan to increase airflow upwards through the chassis

#### **Important Safety Precaution:**

Even though the display is rated to operate within the IEC 60945standard of -15 to 55°C for bridge applications, it is best to ensure that the ambient temperature does not exceed 25°C. Doing so will significantly increase the lifespan of your display and reduce service costs.

# **Hardware Introduction**

The MD-224 Series display is compact, well-designed, and ruggedized for marine applications. The intelligent SavvyTouch display control buttons allow you to see control buttons easily in low light environments and identify system hardware failures easily. Multiple serial ports allow you to configure display parameters, and the reliable and stable hardware platform lets you devote your attention to developing your applications.

The following topics are covered in this chapter:

- Appearance and Layout
- Dimensions
- SavvyTouch Display Control Buttons

# **Appearance and Layout**

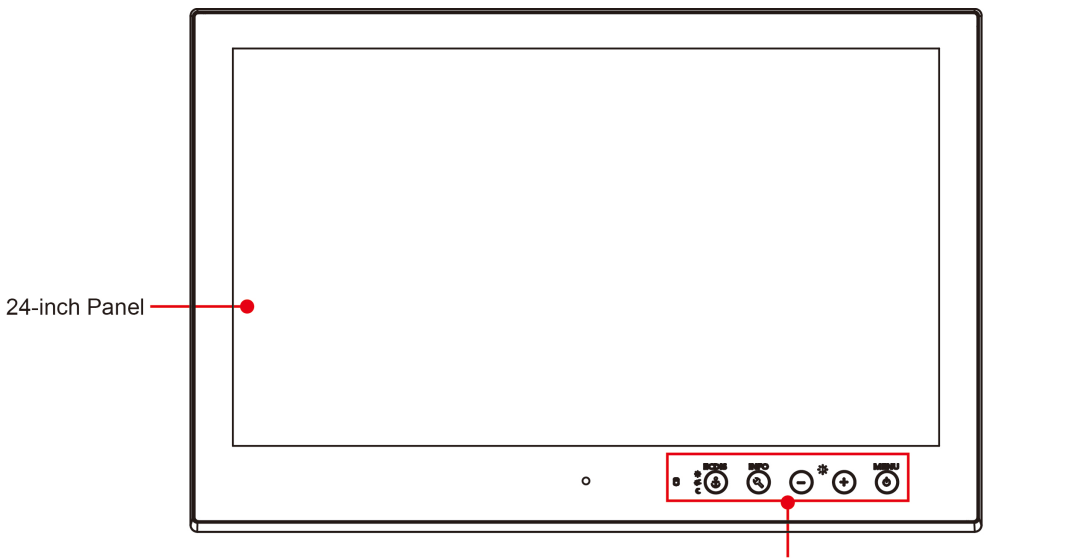

SavvyTouch Display Control Buttons

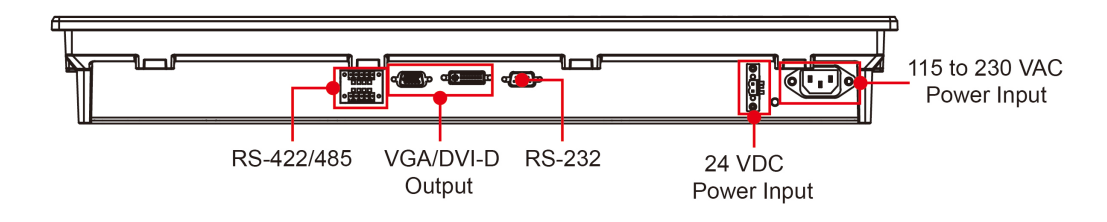

# Dimensions

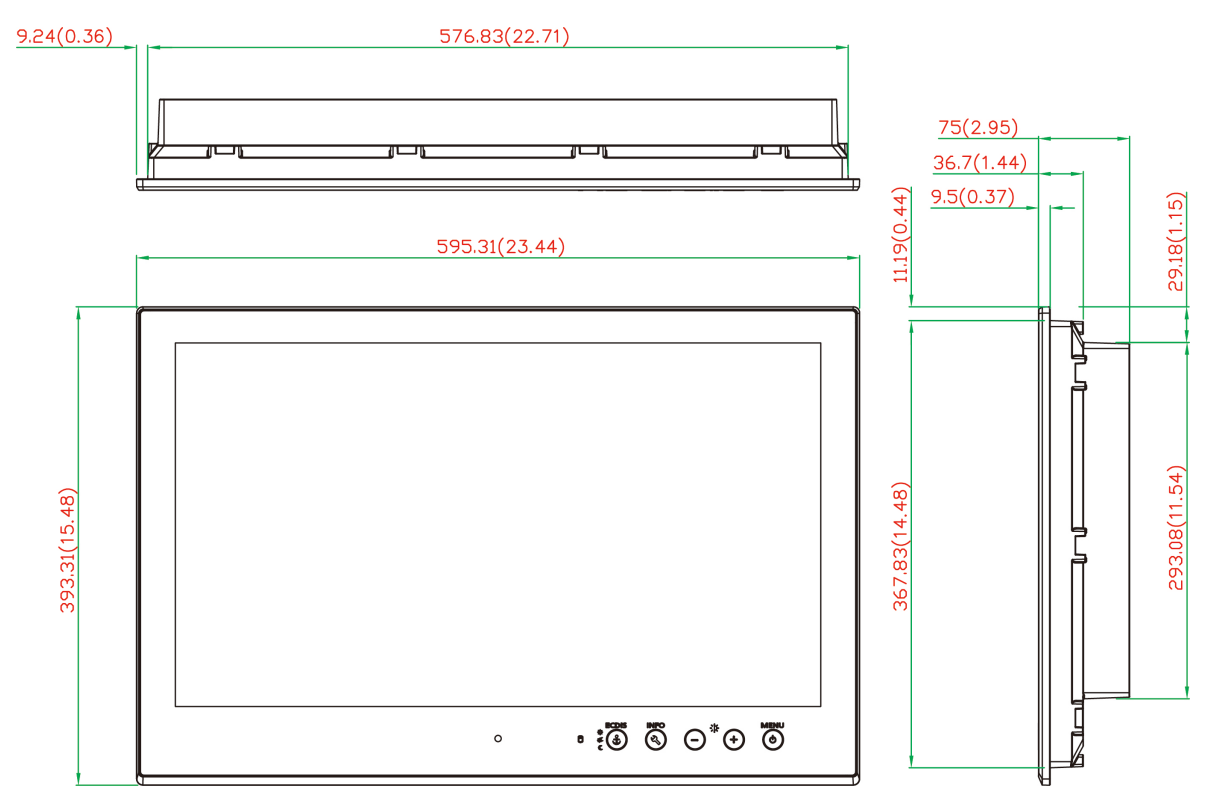

# SavvyTouch Display Control Buttons

The MD-224 comes with SavvyTouch display control buttons located at the lower right corner of the front surface. These intelligent buttons will light up automatically when your fingers draw near. Refer to the following table for the function of each button.

|                       | Name         | <b>Display Color</b>               | Control Function / Color Legend                 |
|-----------------------|--------------|------------------------------------|-------------------------------------------------|
|                       |              | Green                              | Display is powered on and functioning normally. |
|                       | Manu (Dawar  |                                    | Touch the button to show the OSD settings menu. |
| $\bigcirc$            | Menu/Power   | Red                                | No input signal detected. Display on standby.   |
|                       |              | Off                                | Power is down and the display is off.           |
|                       |              |                                    | +: To increase brightness of panel              |
| - Brightness          | White        | -: To decrease brightness of panel |                                                 |
| INFO                  | INFO         | Off                                | AC/DC power functioning normally                |
| Info                  | Red          | AC/DC power error                  |                                                 |
| ECDIS<br>C Display mo | Display mode | White                              | Switch between DAY/DUSK/NIGHT brightness modes  |
|                       |              | Off                                | Panel brightness out of default range           |

# **Hardware Connection Description**

In this chapter, we show how to correctly install the MD-224 display using various mounting kits, how to connect the different types of cables, and how to enable functions.

The following topics are covered in this chapter:

- Placement Notes
- Installation Notes
  - Desktop Mounting
  - Panel Mounting
  - VESA Mounting
- Grounding the MD-224 Series
- D Powering on/off the MD-224
  - SavvyTouch Display Control Buttons
- Connecting Data Transmission Cables
- Enabling the Touch Screen Interface (Z models only)
- Connecting Video Input Cables
- Enabling the Built-in Buzzer

# **Placement Notes**

Before installing and mounting the MD-224 display, please read the following notes:

- 1. The MD-224 series is designed for various installation or mounting methods, including desktop mounting, panel mounting, and VESA mounting. Please refer to the relevant mechanical drawings in the next sections.
- Good ventilation is necessary to prolong the life of the product. The chassis heat-sink area MUST keep clear from other heat generating items, or the motherboard could be damaged. The minimum distance is 150 mm.
- 3. Keep sufficient space for ventilation improvement, cable inlet or wiring installation, and maintenance purposes.
- 4. DO NOT install the unit in a horizontal position (laying down), since the heat from inside the unit will not dissipate effectively, resulting in damage to the LCD panel. We recommend installing the unit in a vertical position (±30 degrees) for better heat dissipation.
- 5. Exposure to extreme direct sunlight may cause a considerable increase in the temperature of the unit, and under certain circumstances might cause the temperature to increase beyond the recommended value. Be sure to keep this point in mind when planning the placement of bridge equipment (sun shades, distance from the windows, ventilation, etc.).
- Exposure to strong vibration or acoustic noise might affect functionality and expected lifetime. During system assembly and installation, be sure to mount the display carefully to avoid exposure to amplified vibrations.
- 7. For maximum safety, at least two people should work together to lift, place, and fasten the computer to its mounting point. Before you lift or move the computer, first verify that any power to the system is turned off. In addition, make sure you have prepared the correct screws for panel mounting.

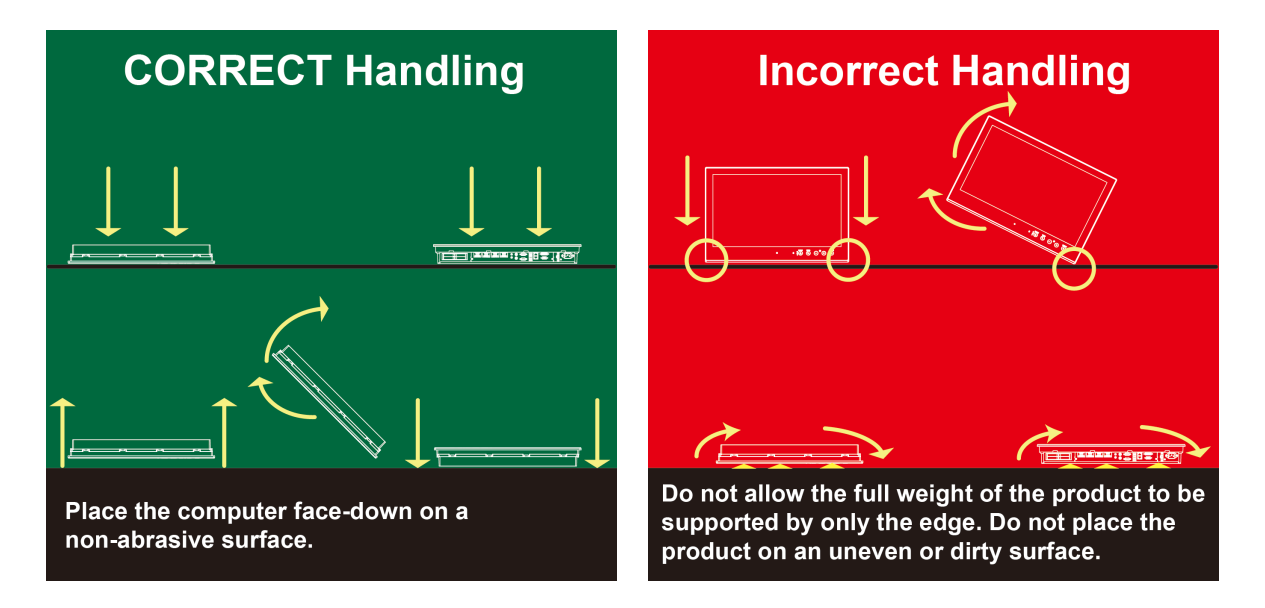

# **Installation Notes**

Follow these steps when installing the MD-224:

- 1. Fasten the mounting kit on the display first, and then mount the display.
- 2. Connect cables (DVI-D, VGA, Power cord, etc).
- 3. Power on the MD-224 display, and then power on the computer.

## **Desktop Mounting**

The MD-224 comes with optional brackets that allow you to install the display on a horizontal surface, such as a desktop. Three round screws are required for each bracket. See the figure below for detailed screw specifications and their torque values.

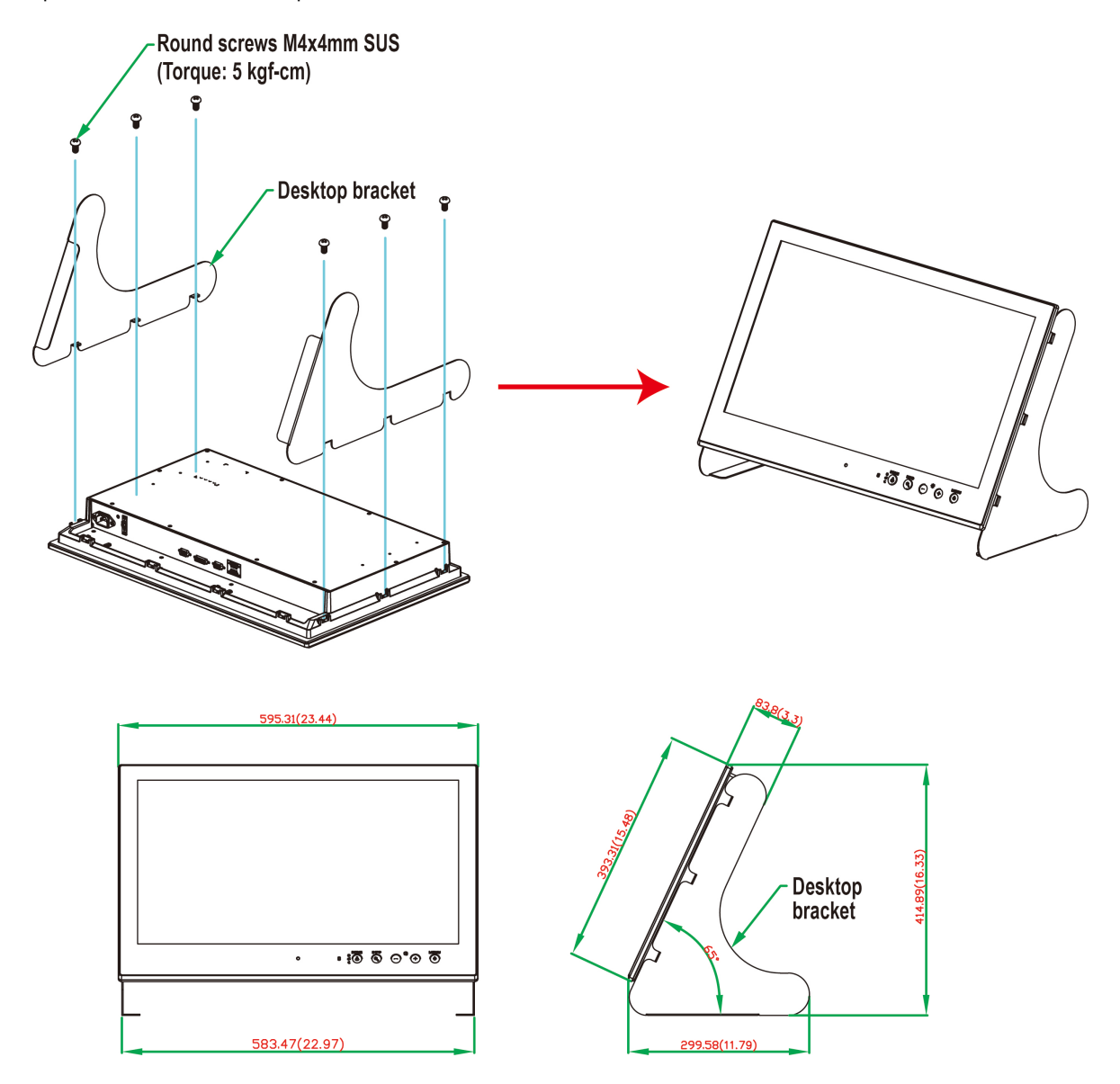

Place your MD-224 on a clean, flat, well-ventilated desktop. For better ventilation, leave some space between the MD-224 Series and other equipment. Do not place equipment or objects on top of the MD-224, as this might damage the internal components.

**NOTE** These desktop brackets are intended for temporary use when conducting lab tests, and are not intended to be used in permanent deployments.

## **Panel Mounting**

The MD-224 Series comes with 14 optional clamp mounts that allow for installation onto a wall (where space has been cut out to accommodate the rest of the hardware) or into computing stations where a flush mount is desired. **The maximum thickness** of the surface to which the computer can be clamped is 11 mm. For a secure mounting, all 14 clamps must be used. The clamp arms are fastened into slots on all four sides of the MD-224. Use the short M4 SUS (stainless) screws to fasten the clamp arms to the MD-224 mounting slots, as shown in the magnified inset in the diagram just below. Next, use the clamps to fasten the display to its mounting point; please note the torque values shown in the figure inset below.

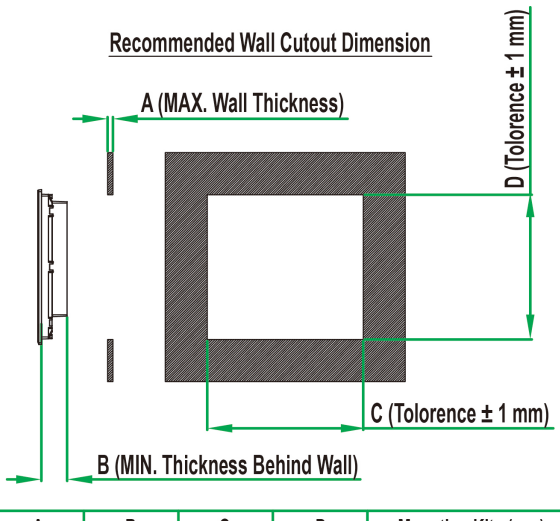

| Α       | В       | C        | D        | Mounting Kits (pcs) |
|---------|---------|----------|----------|---------------------|
| 11.0 mm | 65.0 mm | 581.0 mm | 374.0 mm | 14                  |

Long screw M4x25mm SUS with cushion (Torque: 5 kgf-cm)

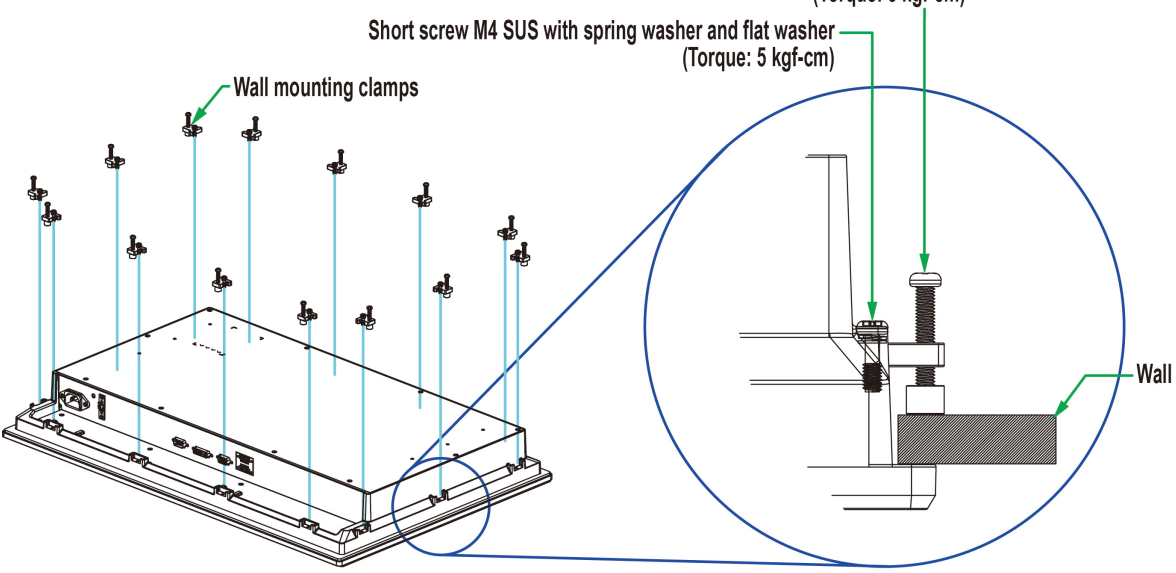

**Mounting Kits Section** 

## **VESA Mounting**

The MD-224 Series also comes with an optional VESA mounting kit. Six flat screws and four round screws are required to fasten the VESA mounting bracket. See the figure below for detailed screw specifications and torque values.

An additional four screws (not included in the kit) are required to mount the display on a VESA rack. For this purpose, use M6 screws with a length between 10 and 12 mm.

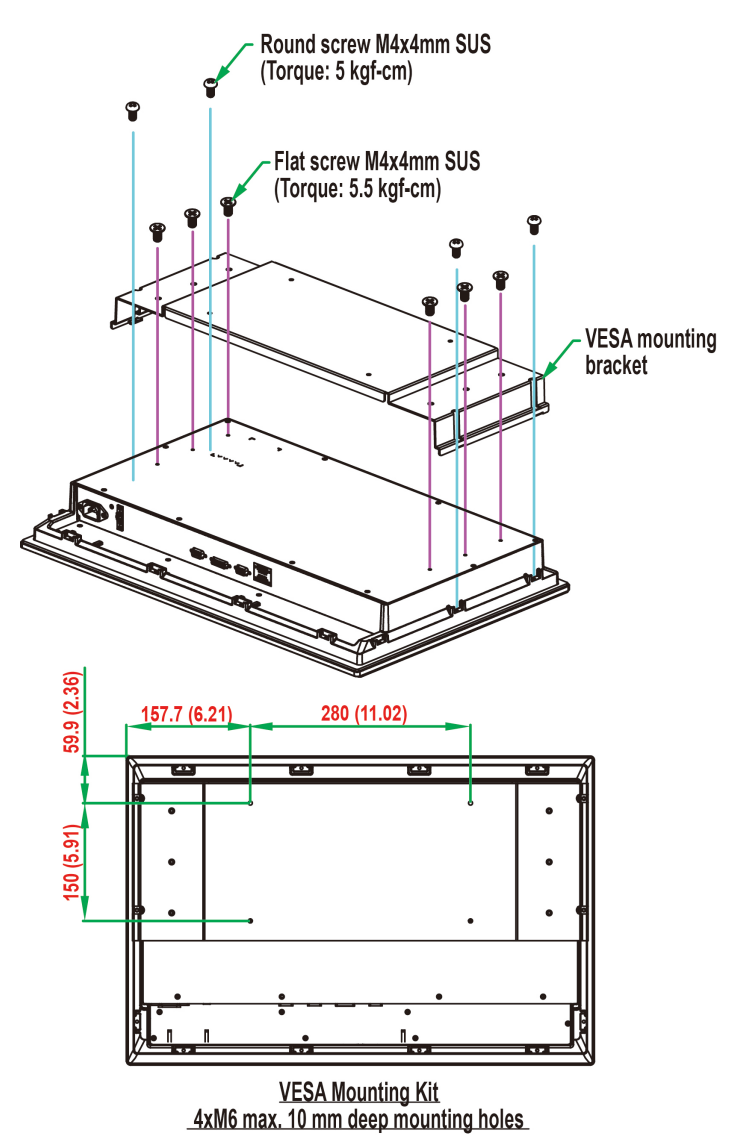

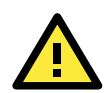

## ATTENTION

#### Safety First!

Be sure to disconnect the power cord before installing and/or wiring your MD-224 Series.

#### Wiring Caution!

Calculate the maximum possible current in each power wire and common wire. Observe all electrical codes dictating the maximum current allowable for each wire size. If the current goes above the maximum ratings, the wiring could overheat, causing serious damage to your equipment.

#### Temperature Caution!

Be careful when handling the unit. When the unit is plugged in, the internal components generate heat, and consequently the outer casing may feel hot to the touch.

We recommend taking the following precautions to minimize heat build-up within the display:

- Position the display within ±40° of the vertical.
- Install an external fan to increase airflow upwards through the display if (a) the display is not positioned within ±40° of the vertical, (b) the ambient temperature exceeds 25°C, or (c) the display is used in a location with minimal ventilation.

#### Important Safety Precaution

Even though the display is rated to operate within the IEC 60945standard of -15 to 55°C for marine applications, it is best to ensure that the ambient temperature does not exceed 25°C. Doing so will increase the life of your display and minimize service costs.

# **Grounding the MD-224 Series**

Be sure to ground the MD-224 Series before powering it on. Grounding and wire routing help limit the effects of noise due to electromagnetic interference (EMI). Run the ground connection from the ground screw to the grounding surface prior to connecting the power.

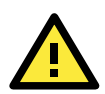

#### ATTENTION

This product is intended to be mounted to a well-grounded mounting surface, such as a metal panel.

**Earth Ground:** See the figure shown below for the location of the earth grounding connector. Connect the grounding wire to an appropriate grounded metal surface.

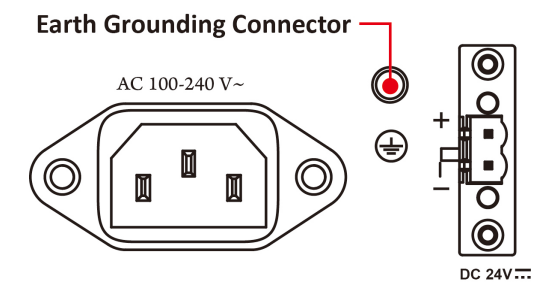

# **Powering on/off the MD-224**

To power on the MD-224 Series you may connect the **Terminal Block to Power Jack Converter** to the MD-224 Series DC terminal block (located on the bottom surface) and then connect a power adapter; or, alternatively, you may power the device with the AC power cord. Touch the **MENU** button (in the lower right corner of the display panel) for 1 second or use a UART command (MCC-0x9F-Power Down/Up Display) to turn on the display.

To power off the MD-224 Series, touch the **MENU** button for 4 seconds until the green LED light of the MENU button turns off, or use a UART command (MCC-0x9F-Power Down/Up Display) to turn off the display.

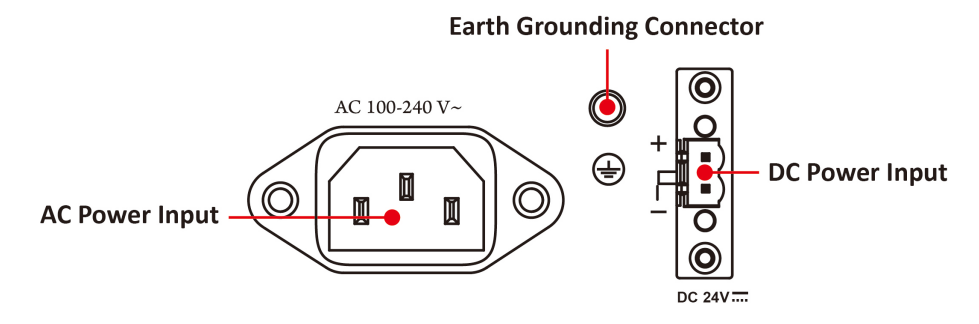

**NOTE** If the MD-224 is powered using a DC converter, an "OFF" message will appear when the INFO dialog displays the AC power status and vice versa. This will not affect the MD-224's operation.

## SavvyTouch Display Control Buttons

The MD-224 Series comes with five SavvyTouch display control buttons located on the front surface. These intelligent controls will light up as your hand draws near the area of the screen where they are located.

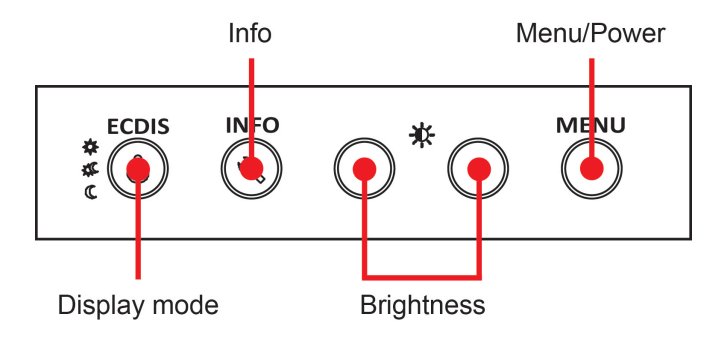

## MENU

To configure the panel display settings, open the on-screen display (OSD) configuration panel by pressing the **MENU** button. The LCD panel will then display a configuration menu superimposed over the currently displayed image. The **MENU** button is for opening and closing the OSD, and brightness buttons "+/-" for navigating the OSD menus.

The **MENU** button operates like a power button in that it enables users to turn on/off display. When you press the button for 1 second, the display will power on and indicate a solid green status. To power off the MD-224, press the **MENU** button for 4 seconds to turn the display and MENU Button LED to OFF. On the OSD MAIN MENU page, the MENU button is also used to *confirm* a function.

## Brightness

Two brightness buttons are available for brightness control. Press the + button to increase the brightness of the panel; press the – button to decrease the brightness of the panel. On the OSD MAIN MENU page, the + and - buttons are used to increment and decrement values, and to move up and down between options.

## INFO

The **INFO** button indicates the display status for power components, including AC and DC. "ON" indicates that the display is working well. An OFF message will be shown when the AC or DC power is not working.

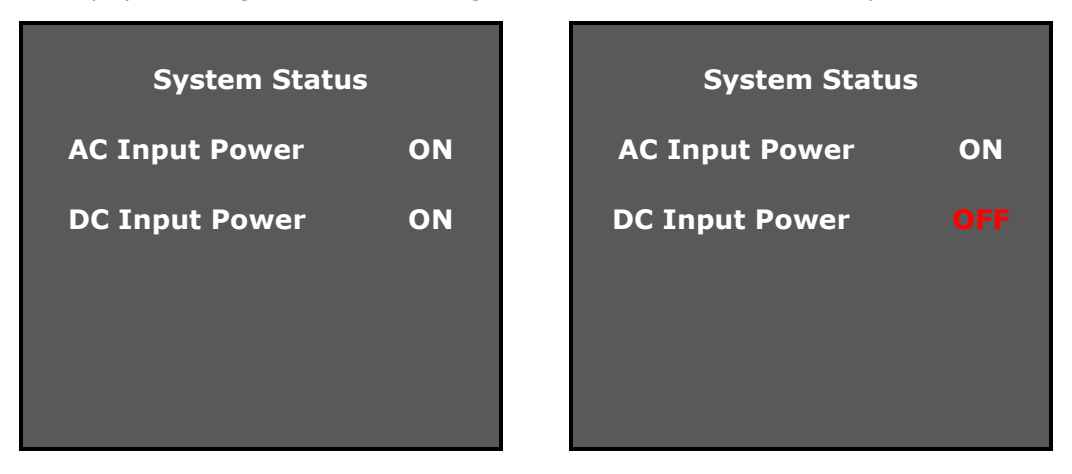

**NOTE** If the MD-224 is powered using a DC converter, an "OFF" message will appear when the INFO dialog displays the AC power status and vice versa. This will not affect the MD-224's operation.

## ECDIS

The ECDIS button is specially designed to support ECDIS for maritime applications. Touch the button to switch between the three different brightness modes (DAY, DUSK, and Night).

| ECDIS Mode |
|------------|
| DAY        |
| DUSK       |
| NIGHT      |
|            |

**NOTE** Pressing the ECDIS button will override the display's current brightness setting.

# **Connecting Data Transmission Cables**

Use a serial cable to plug into the display's serial port. The serial port uses a male DB9 connector and terminal block. It can be configured by a UART command or OSD control. **Only one of the three interfaces (RS-232/422/485) can be used at the same time.** The pin assignments are shown in the following diagrams:

DB9 Male Port

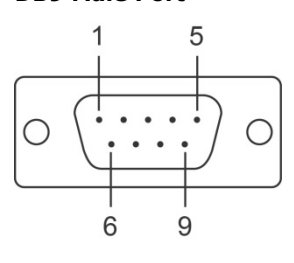

| RS-232 (DB9 Male) Pinouts |        |  |
|---------------------------|--------|--|
| Pin                       | RS-232 |  |
| 1                         | DCD    |  |
| 2                         | RxD    |  |
| 3                         | TxD    |  |
| 4                         | DTR    |  |
| 5                         | GND    |  |
| 6                         | DSR    |  |
| 7                         | RTS    |  |
| 8                         | CTS    |  |

#### **Terminal Block Port**

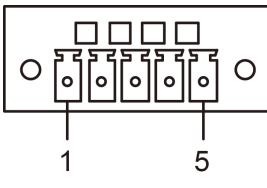

#### RS-422/485 (Terminal Block) Pinouts

| Pin | RS-422  | RS-485 (2-wire) |
|-----|---------|-----------------|
| 1   | RxDB(+) | TDp(+)          |
| 2   | RxDA(-) | TDn(-)          |
| 3   | TxDB(+) | RDp(+)          |
| 4   | TxDA(-) | RDn(-)          |
| 5   | GND     | GND             |

#### Configuring the RS-232/422/485 Serial Ports

For configuring the RS-232/422/485 serial port, please see **Appendix B: On-Screen Display (OSD) Controls** and **Appendix C: Display UART Commands.** 

# Enabling the Touch Screen Interface (Z models only)

The MD-224Z model comes with a USB port on its bottom panel. This USB port is used to connect the touch screen interface to a computer's peripheral device manager. To enable the panel's touch-screen feature, use a Type A male to Type B male USB cable to link the port to a peripheral device input on a PC, laptop, or embedded computer.

Microsoft® Windows® 7 and above come by default with factory installed Windows HID drivers that fully support multi-touch, and consequently, for these operating systems you do not need to install a driver that supports the multi-touch function. Microsoft® Windows® XP and older do not support touch technology, so you must install a driver to enable the touch function.

Drivers for the touch-screen interface are included on the MD-224 software CD. To install a driver, simply insert the Driver CD into the computer and select the operating system.

Once the driver is installed you may start using the MD-224 touch-screen feature.

# **Connecting Video Input Cables**

The MD-224 comes with VGA and DVI-D inputs, allowing you to connect two computers or laptops. Pin assignments are shown below:

#### VGA Connector

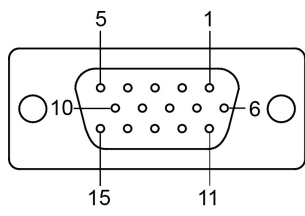

|         | Cianal Definition |
|---------|-------------------|
| PIN NO. | Signal Definition |
| 1       | Red               |
| 2       | Green             |
| 3       | Blue              |
| 4       | NC                |
| 5       | GND               |
| 6       | GND               |
| 7       | GND               |
| 8       | GND               |
| 9       | VCC               |
| 10      | GND               |
| 11      | NC                |
| 12      | DDC Data          |
| 13      | HSYNC             |
| 14      | VSYNC             |
| 15      | DDC Clock         |

# DVI-D Connector

| Pin No. | Signal Definition       |
|---------|-------------------------|
| 1       | T.M.D.S. Data2-         |
| 2       | T.M.D.S. Data2+         |
| 3       | T.M.D.S. Data2/4 Shield |
| 4       | N/C                     |
| 5       | N/C                     |
| 6       | DDC Clock               |
| 7       | DDC Data                |
| 8       | Analog Vertical Sync    |
| 9       | T.M.D.S. Data1-         |
| 10      | T.M.D.S. Data1+         |
| 11      | T.M.D.S. Data1/3 Shield |
| 12      | N/C                     |

| Pin No. | Signal Definition                  |
|---------|------------------------------------|
| 13      | N/C                                |
| 14      | +5V Power                          |
| 15      | Ground                             |
|         | (return for +5V, HSync, and VSync) |
| 16      | Hot Plug Detect                    |
| 17      | T.M.D.S. Data0-                    |
| 18      | T.M.D.S. Data0+                    |
| 19      | T.M.D.S. Data0/5 Shield            |
| 20      | N/C                                |
| 21      | N/C                                |
| 22      | T.M.D.S. Clock Shield              |
| 23      | T.M.D.S. Clock+                    |
| 24      | T.M.D.S. Clock-                    |

# **Connecting the Built-in Buzzer**

The MD-224 comes with a built-in buzzer terminal block located on the bottom of the product. It is normally used to connect more buzzers.

#### Buzzer

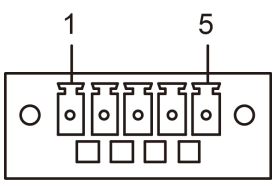

| Buzzer Pinouts |        |  |
|----------------|--------|--|
| Pin            | Buzzer |  |
| 1              | GND    |  |
| 2              | BUZ+   |  |
| 3              | GND    |  |
| 4              | -      |  |
| 5              | GND    |  |

This chapter describes how to install the touch function driver and perform screen calibration.

The following topics are covered in this chapter:

- Installing Touch Function Driver
- Performing Screen Calibration

# **Installing Touch Function Driver**

For MD-224Z multi touch models, take the following steps to install the touch function driver. The driver file can be found on the product DVD.

1. Locate the folder eGalaTouch\_7\_Vista\_XP\_2K\_5.11.0.9126 on the product DVD. Double click setup.exe in the folder to install the driver, and then click **Next** to continue.

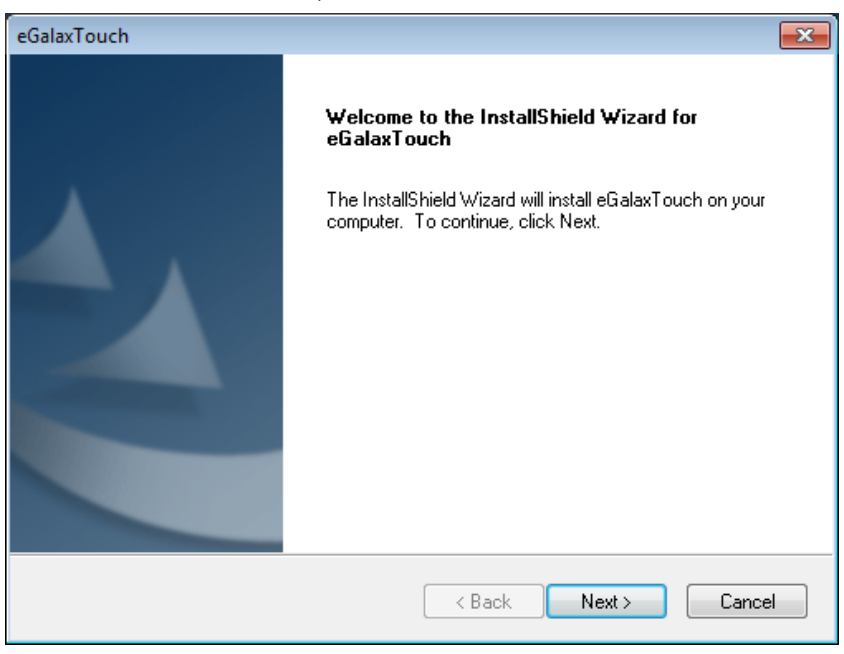

2. You do not need to check Install PS/2 interface drive. Click **Next** to continue.

| eGalaxTouch                                                                                                    | × |
|----------------------------------------------------------------------------------------------------|---|
| Setup Type<br>Select the setup type that best suits your needs.                                                  |   |
| Extra PS/2 interface driver for eGalaxTouch controller.<br>Please check the check box for PS/2 touch controller. |   |
| Install PS/2 interface driver                                                                                    |   |
|                                                                                                    |   |
|                                                                                                    |   |
|                                                                                                    |   |
|                                                                                                    |   |
| InstallShield                                                                                                    |   |
| Cancel                                                                                                    |   |

3. Check Install RS232 interface drive, and then click Next to continue.

| eGalaxTouch                                                                                                    | ×   |
|----------------------------------------------------------------------------------------------------|-----|
| Setup Type<br>Select the setup type that best suits your needs.                                                    |     |
| Extra RS232 interface driver for eGalaxTouch controller.<br>Please check the check box for RS232 touch controller. |     |
| ✓ Install RS232 interface driver                                                                                   |     |
|                                                                                                    |     |
|                                                                                                    |     |
|                                                                                                    |     |
|                                                                                                    |     |
|                                                                                                    |     |
| InstallShield                                                                                                    |     |
| < Back Next > Cano                                                                                                 | :el |

4. Select how the next touch screen calibration will be done and then click **Next** to continue.

| eGalaxTouch                                                     |                      |
|-----------------------------------------------------------------|----------------------|
| Setup Type<br>Select the setup type that best suits your needs. |                      |
| Do 4 point calibration after system reboot                      |                      |
| 💿 Every system boot up                                          |                      |
| 🔘 Next system boot up                                           |                      |
| None                                                            |                      |
|                                                                 |                      |
|                                                                 |                      |
|                                                                 |                      |
|                                                                 |                      |
| InstallChield                                                   |                      |
|                                                                 | < Back Next > Cancel |

5. If you want to use the touch functi0n, make sure your touch controller's USB cable is plugged in to the MD-224. Click **OK** to continue.

| eGalaxTou | ıch - InstallShield Wizard                                                                                                    |
|-----------|----------------------------------------------------------------------------------------------------|
| 1         | If you are trying to install the USB touch device, please make sure that<br>your touch monitor or touch controller's USB cable is plugged into the<br>computer now.<br>Please close the "Found New Hardware Wizard" dialog when it appears. |
|           | ОК                                                                                                    |

6. If needed, check the **Support Mulit-Monitor System** checkbox, and then click **Next** to continue.

| eGalaxTouch                                             | ×  |
|---------------------------------------------------------|----|
| Setup Type                                              |    |
| Select the setup type that best suits your needs.       |    |
| If you want to use Multi-Monitor, please check the box. |    |
| 📝 Support Multi-Monitor System                          |    |
|                                                         |    |
|                                                         |    |
|                                                         |    |
|                                                         |    |
| InstallShield                                           |    |
| Cance     Cance                                         | el |

7. You may select the destination folder by clicking **Browse**, and then click **Next**.

| eGalaxTouch                                                                                                    | × |
|----------------------------------------------------------------------------------------------------|---|
| Choose Destination Location<br>Select folder where setup will install files.                                                                                                   |   |
| Setup will install eGalaxTouch in the following folder.<br>To install to this folder, click Next. To install to a different folder, click Browse and select<br>another folder. |   |
| Destination Folder<br>C:\Program Files\eGalaxTouch<br>InstallShield<br>< Back Next > Cance                                                                                     | ] |

8. Click **Next** to continue.

| eGalaxTouch                                                                                                    | × |
|----------------------------------------------------------------------------------------------------|---|
| Select Program Folder                                                                                                    |   |
| Please select a program folder.                                                                                                    |   |
| Setup will add program icons to the Program Folder listed below. You may type a new folder<br>name, or select one from the existing folders list. Click Next to continue. |   |
| Program Folder:                                                                                                    |   |
| eGalaxTouch                                                                                                    |   |
| Existing Folders:                                                                                                    |   |
| Accessories<br>Administrative Tools<br>Games<br>Maintenance<br>Startup<br>Subsystem for UNIX-based Applications<br>Tablet PC                                              |   |
| InstallShield                                                                                                    |   |

9. If needed, check the **Create a eGalaxTouch Utility shortcut on desktop** checkbox, and then click **Next** to continue.

| eGalaxTouch                                                                                                    | × |
|----------------------------------------------------------------------------------------------------|---|
| Setup Type                                                                                                    |   |
| Select the setup type that best suits your needs.                                                                         |   |
| Select the features you want to install, and deselect the features you do not want to install.<br>Click Next to continue. |   |
| ✓ Create a eGalaxTouch Utility shortcut on desktop                                                                        |   |
|                                                                                                    |   |
|                                                                                                    |   |
|                                                                                                    |   |
|                                                                                                    |   |
| InstallShield                                                                                                    |   |
| < Back Next > Cance                                                                                                    | 1 |

10. Wait until the installation is finished.

| eGalaxTouch                                                | <b>—</b> |
|------------------------------------------------------------|----------|
| Setup Status                                               |          |
| eGalaxTouch is configuring your new software installation. |          |
|                                                            |          |
|                                                            |          |
|                                                            |          |
|                                                            |          |
|                                                            |          |
|                                                            |          |
|                                                            |          |
|                                                            |          |
|                                                            |          |
| Installs hield                                             | Cancel   |

11. When finished, click  ${\bf Yes}$  to do a 4 point calibration for the touch function.

| Question | 8                                                                                                    |  |
|----------|----------------------------------------------------------------------------------------------------|--|
| ?        | The eGalaxTouch driver has been installed, before operating touch function, please do 4 point calibration.<br>Would you do 4 point calibration now ? |  |
|          | Yes No                                                                                                    |  |

12. Click the circle in the corner until it shows **OK**.

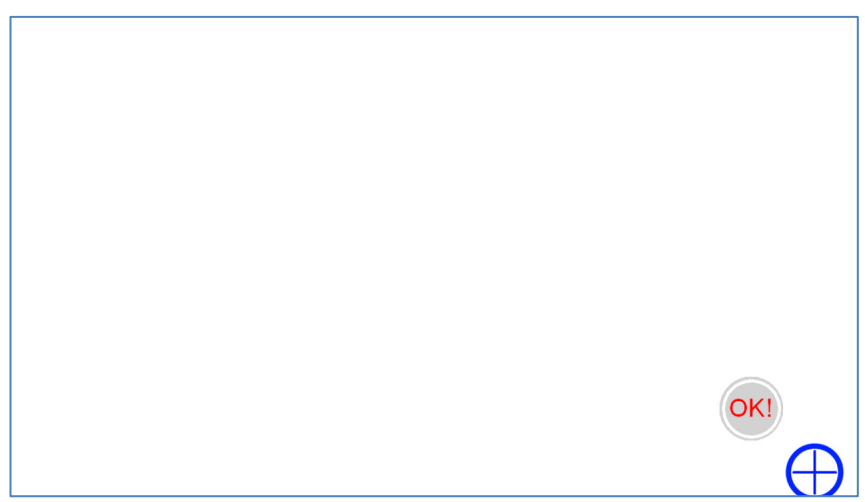

13. Click **OK** to complete the installation process.

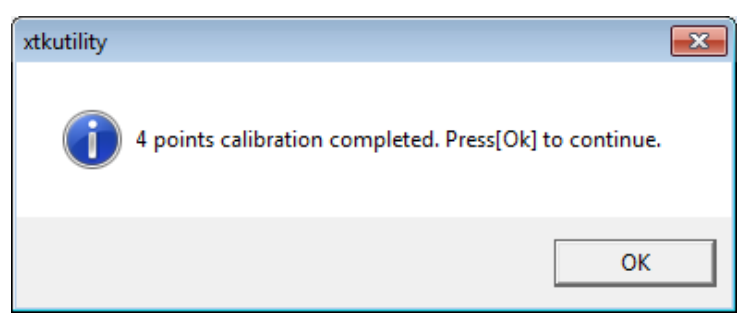

# **Performing Screen Calibration**

You need to do a 4-point calibration whenever you change the display resolution so that the touch function can work normally. Follow these steps.

1. Run **eGalaxTouch** by double-clicking the icon on the desktop.

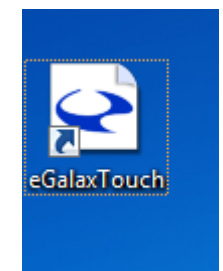

2. Select the **Tools** tab and click the **4 Points Calibration** button.

| eGalaxTouch : USB Controller |                                                                              |    |  |  |  |     |  |
|------------------------------|------------------------------------------------------------------------------|----|--|--|--|-----|--|
| Ger                          | General Setting Tools Display Hardware About                                 |    |  |  |  |     |  |
| 1                            | inearization Curv                                                            | /e |  |  |  |     |  |
|                              |                                                                              |    |  |  |  |     |  |
|                              |                                                                              |    |  |  |  |     |  |
|                              |                                                                              |    |  |  |  |     |  |
|                              |                                                                              |    |  |  |  |     |  |
|                              | 4 Points Calibration Do 4 points alignment to match display.                 |    |  |  |  |     |  |
|                              | Clear and Calibrate Clear linearization parameter and do 4 points alignment. |    |  |  |  | s   |  |
|                              | Linearization Do 9 points linearization for better touchscreen linearity.    |    |  |  |  | een |  |
|                              | Draw Test Do draw test to verify the touch accuracy.                         |    |  |  |  |     |  |
|                              |                                                                              |    |  |  |  |     |  |
| OK Cancel Apply              |                                                                              |    |  |  |  |     |  |

3. Click the circle in the corner until it shows **OK**.

4. Click  ${\bf OK}$  to complete the process.

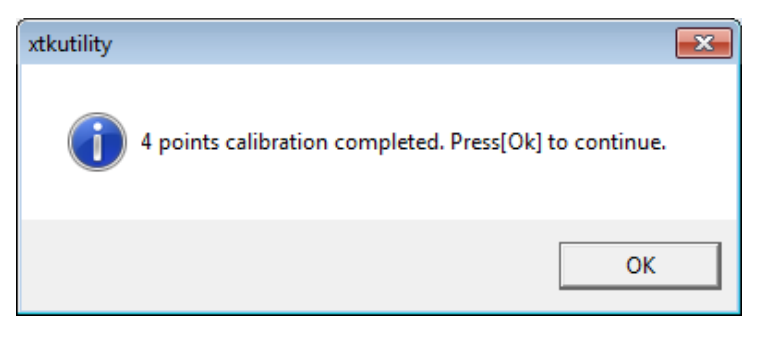

# **Display Control Interface**

The MD-224 comes with a UART interface that gives system designers a convenient means of coding custom software controls for the display panel. This chapter describes the details of the UART control interface and the format of the available commands.

The following topics are covered in this chapter:

#### Connecting to the UART Control Interface

- UART Command Format
  - > Command Format Details
- Downloading RGB Files
  - ≻ VGA
  - > DVI

# **Connecting to the UART Control Interface**

The control interface of the MD-224 is accessed over the RS-232/422/485 serial port. A Telnet terminal (like Moxa's PComm terminal emulator, or PuTTY) can be used to communicate with the display.

When launching a terminal emulator you will need to configure the connection. Below, we show you how to configure an emulator using Moxa's PComm terminal emulator. The relevant connection settings are shown in step 2.

1. Select Port Manager, and then select Open.

| Manager<br>Open | Help<br>Ctrl+Alt+O | 2B HEX |   |  |   |
|-----------------|--------------------|--------|---|--|---|
| Open            | Ctrl+Alt+O         | 2B HEX | _ |  | _ |
|                 |                    |        |   |  | _ |
|                 |                    |        |   |  |   |
|                 |                    |        |   |  |   |
|                 |                    |        |   |  |   |
|                 |                    |        |   |  |   |
|                 |                    |        |   |  |   |
|                 |                    |        |   |  |   |

2. The connection settings are shown below. When finished, click **OK**.

|                       | 😼 PComm Terminal Emulator                                      |
|-----------------------|----------------------------------------------------------------|
|                       | Profile Port Manager Help                                      |
|                       |                                                                |
| Protocol: Serial      |                                                                |
| Serial Parameters:    | Branatt                                                        |
| COM# (the actual      | Property                                                       |
| number depends on the | Communication Parameter   Terminal   File Transfer   Capturing |
| computer)             |                                                                |
| Baud rate: 9600       | Protocol: Serial                                               |
| Data bits: 8          | Baud rate: 0600                                                |
| Parity: None          | COM2 User defined                                              |
| Stop bits: 1          | Data bits: 8                                                   |
| RTS state: ON         | Parity: None                                                   |
| DTR state: ON         | Stop bits: 1                                                   |
|                       | Flow control: RTS/CTS<br>DTR/DSR<br>XON/XOFF                   |
|                       | RTS state:  ON OFF                                             |
|                       | DTR state: © ON © OFF                                          |
|                       |                                                                |
|                       | Default 確定 取消                                                  |

3. After successfully connecting, select the **Send pattern** tab.

| PComm Terminal Emulator - COM1,9600,None,8,1,Dumb Terminal                     |      |
|--------------------------------------------------------------------------------|------|
| Pro <u>f</u> ile <u>E</u> dit <u>P</u> ort Manager <u>W</u> indow <u>H</u> elp |      |
|                                                                                |      |
| COM1,9600,None,8,1,Dumo reminar                                                |      |
|                                                                                |      |
| RTS                                                                            |      |
|                                                                                |      |
|                                                                                |      |
|                                                                                |      |
|                                                                                |      |
|                                                                                |      |
|                                                                                |      |
|                                                                                |      |
|                                                                                |      |
|                                                                                | _    |
| State:OPEN CTS DSR RI DCD Send special pattern TX:0                            | RX:0 |
|                                                                                |      |

4. At this point, you may enter a command in the **HEX** field, and then click **Start Send** to send the command.

| Send Pattern                                   |            |
|------------------------------------------------|------------|
| C ASCII 0 SHI *                                | Start Send |
| © HEX 07005357490006                           | Cancel     |
| C Range (Hex) Start: To:                       |            |
| C File                                         |            |
| Count                                          |            |
| C Send until user break                        |            |
| Repeat count: 1                                |            |
| ☐ Interval time: 1000 ( 100ms ~ 60000ms )      |            |
| 🗖 Set all ports to send pattern simultaneously |            |
|                                                |            |

The following example queries the firmware version on the scalar board.

Example: Querying the scalar board's firmware version

| 0x07 | 0x00 | 0x53 | 0x57 | 0x49 | 0x00 | 0x06 |
|------|------|------|------|------|------|------|

For detailed command explanations, refer to the **Display UART Commands** section.

| - | T   | PCo            | mm Ter       | mina         | al Em    | nulat      | tor - | - co | M3  | ,960 | 00,N | one,8 | 1,Du | ımb | Ter | min | al |    |      |                            |               |      |      | x     |
|---|-----|----------------|--------------|--------------|----------|------------|-------|------|-----|------|------|-------|------|-----|-----|-----|----|----|------|----------------------------|---------------|------|------|-------|
|   | Pro | o <u>f</u> ile | <u>E</u> dit | Por          | t Ma     | inag       | ler   | Wi   | ndo | w    | He   | p     |      |     |     |     |    |    |      |                            |               |      |      |       |
|   | -   |                |              | P            | P        | <u>.</u> • | 5     | Brk  |     | \$   | 2B   | HEX   |      |     |     |     |    |    |      |                            |               |      |      |       |
|   |     | 👌 c            | OM3,9        | 500,N        | None     | e,8,1      | .,Du  | mb   | Ten | min  | al   |       |      |     |     |     |    |    |      |                            |               |      | , [  | ×     |
|   |     | DTR<br>RTS     | 000000       | 000:<br>010: | 06<br>5D | 00<br>A7   | 53    | 57   | 49  | OA   | FD   | 31-21 | 30   | 28  | 30  | 5B  | 53 | 30 | 30   | ∰ÿSWI<br>]§ <mark> </mark> | : <u>3</u> 1. | 0.0  | [300 | Î     |
|   |     |                |              |              |          |            |       |      |     |      |      |       |      |     |     |     |    |    |      |                            |               |      |      |       |
|   |     |                |              |              |          |            |       |      |     |      |      |       |      |     |     |     |    |    |      |                            |               |      |      |       |
|   |     |                |              |              |          |            |       |      |     |      |      |       |      |     |     |     |    |    |      |                            |               |      |      |       |
|   |     |                |              |              |          |            |       |      |     |      |      |       |      |     |     |     |    |    |      |                            |               |      |      |       |
|   |     |                |              |              |          |            |       |      |     |      |      |       |      |     |     |     |    |    |      |                            |               |      |      |       |
|   |     |                |              |              |          |            |       |      | 6   |      | _    |       |      |     |     |     |    |    | T1.1 | _                          |               |      |      | <br>- |
|   |     | tate:          | JPEN         | _            | CTS      | S DS       | RR    |      | DCD | Hea  | dy   | _     |      |     |     |     |    |    | JIX: | U                          | 1             | HX:U | _    |       |

You may see the scalar firmware version 1.0 in the screen.

# **UART Command Format**

| The message format is as follows: |      |      |       |     |       |             |       |  |  |  |  |
|-----------------------------------|------|------|-------|-----|-------|-------------|-------|--|--|--|--|
| Byte #                            | 0    | 1    | 2,3,4 | 5   | 6     | 7 + (LEN-1) | 7+LEN |  |  |  |  |
|                                   | ATTN | ADDR | CMD   | LEN | IHCHK | DATA        | IDCHK |  |  |  |  |

The minimum message size is 7 bytes, and the maximum size is 82 bytes.

## **Command Format Details**

## **ATTN (Attention)**

This byte is used to identify the start of a message; it can be one of three values:

| ATTN | Description                     |
|------|---------------------------------|
| 0x07 | Command (ASCII BELL) packet     |
| 0x06 | Acknowledge (ASCII ACK) packet  |
| 0x15 | Negative ACK (ASCII NAK) packet |

A device sends a command with the 0x07 Attention Code. The unit will respond to the command with either an ACK if the command completed successfully, or a NAK if the command failed.

## ADDR (Address)

This byte is used to specify the address where a command will be sent.

| ADDR         | Description                                        |
|--------------|----------------------------------------------------|
| 0xFF         | Broadcast the command to all units                 |
| 0x00 to 0x0F | Address of a specific unit, 0 to 15 (max 16 units) |

## CMD (Message Commands and Queries)

The command portion of the message will be one of the following values. For details, refer to the **Display UART Commands** section.

| CMD 0 | CMD 1 | CMD 2 | ASCII | Description                                 |
|-------|-------|-------|-------|---------------------------------------------|
| 0x42  | 0x52  | 0x49  | "BRI" | Brightness Minimum Value                    |
| 0x42  | 0x52  | 0x4C  | "BRL" | Set LED Brightness of Touch Keypad          |
| 0x42  | 0x52  | 0x4D  | "BRM" | Brightness Maximum Value                    |
| 0x42  | 0x52  | 0x54  | "BRT" | User Brightness Control                     |
| 0x42  | 0x52  | 0x55  | "BRU" | Glass Display Control - Brilliance Button   |
| 0x42  | 0x5A  | 0x5A  | "BZZ" | Buzzer Control                              |
| 0x44  | 0x4C  | 0x4E  | "DLN" | Download ECDIS RGB package                  |
| 0x44  | 0x4C  | 0x3F  | "DL?" | ECDIS RGB package Query                     |
| 0x44  | 0x32  | 0x4E  | "D2N″ | Download ECDIS RGB package(Second)          |
| 0x44  | 0x32  | 0x3F  | "D2?" | ECDIS RGB package Query(Second)             |
| 0x45  | 0x54  | 0x43  | "ETC" | Elapsed Time Counter Query                  |
| 0x47  | 0x4D  | 0x42  | "GMB″ | Glass Display Control - Minimum Brightness  |
| 0x50  | 0x4F  | 0x54  | "POT" | Potentiometer Control                       |
| 0x53  | 0x57  | 0x49  | "SWI″ | Scalar Firmware Version Query               |
| 0x53  | 0x57  | 0x4B  | "SWK" | Touch Keypad Firmware Version Query         |
| 0x41  | 0x44  | 0x46  | "ADF" | AC Input Power Detect Function              |
| 0x41  | 0x44  | 0x3F  | "AD?" | Query AC Input Power Detect Function Status |
| 0x44  | 0x44  | 0x46  | "DDF" | DC Input Power Detect Function              |
| 0x44  | 0x44  | 0x3F  | "DD?" | Query DC Input Power Detect Function Status |
| 0x42  | 0x4C  | 0x49  | "BLI" | Brightness Control                          |
| 0x44  | 0x55  | 0x46  | "DUF" | Disable UART Command Function               |
| 0x45  | 0x4D  | 0x53  | "EMS" | ECDIS Mode Select                           |
| 0x43  | 0x54  | 0x3F  | "CT?" | Current Temperature Query                   |
| 0x53  | 0x53  | 0x3F  | "SS?" | System Status Query                         |
| 0x4D  | 0x43  | 0x43  | "MCC" | OSD Control Command                         |

## LEN (Data Length)

This byte defines the length of data in the message in bytes. The maximum value for this field is 74 bytes, and the minimum value is 0.

#### **IHCHK (Inverse Header Checksum)**

This is a simple 8-bit checksum of the first six bytes of the packet (bytes 0 to 5) after a bitwise inversion has been performed on them. This means the 8-bit sum (without carrying) of bytes 0, 1, 2, 3, 4, 5, and 6 is **0xFF**.

```
IHCHK = 0xFF - [the sum of bits 0, 1, 2, 3, 4, 5]
```

## DATA (Data Field)

The data field must have a LEN larger than 0; some commands do not have any data, so this field is left blank.

## **IDCHK (Inverse Data Checksum)**

This is a simple 8-bit checksum of the data field, message bytes 7 to 7+ (LEN-1) after a bit-wise inversion has been performed on each bit. This means that the IDCHK bit is equal to 0xFF, the sum of all data bits:

IDCHK = 0xFF - [the sum of bits 7 to 7+[LEN-1]]

If the message carries no data, then this checksum is not transmitted.

# **Downloading RGB Files**

This feature returns the ECDIS RGB file that is currently saved to the EEPROM; consequently, it is only available for type-approved ECDIS models.

## VGA

Use the following commands for downloading RGB files from VGA input source.

| Command | Description                                                      |
|---------|------------------------------------------------------------------|
| DL?     | Data: none (0 byte)                                              |
|         | ACK: Total packet numbers (1 byte)                               |
| DLN     | Data: Appointed packet (1 byte)                                  |
|         | ACK: File content (30 bytes maximum, except for the last packet) |

The command **DL?** will send a request to the micro controller and ask how many packets need to be downloaded. The reply from the micro controller should be used when using the command DLN to download the specific packets. Refer to the following section for detailed descriptions of the **DL?** and **DLN**.

#### Query the RGB File Size (in packets): DL? Command

|       | Byte 0 | Byte 1 | Byte 2 | Byte 3 | Byte 4 | Byte 5 | Byte 6 |
|-------|--------|--------|--------|--------|--------|--------|--------|
| Hex   | 0x7    | 0xFF   | 0x44   | 0x4C   | 0x3F   | 0x0    | 0x2A   |
| ASCII |        |        | D      | L      | ?      |        |        |

#### Download the RGB File: DLN Command

|       | Byte 0 | Byte 1 | Byte 2 | Byte 3 | Byte 4 | Byte 5 | Byte 6 | Byte 7    | Byte 8 |
|-------|--------|--------|--------|--------|--------|--------|--------|-----------|--------|
| Hex   | 0x7    | 0xFF   | 0x44   | 0x4C   | 0x4E   | 0x1    | 0x1A   | appointed | 0xAF   |
|       |        |        |        |        |        |        |        | packet    |        |
| ASCII |        |        | D      | L      | Ν      |        |        |           |        |

Here is sample command to read and return packet zero of the RGB file:

0x07 0xFF 0x44 0x4C 0x4E 0x01 0x1A 0x00 0xFF

This is the ACK packet that is returned, with data packet 0 located in the **Data** section.

0x06 0xFF 0x44 0x4C 0x4E 0x20 0xFC 0x00 - Data IDCHK

This result shows the actual value of RGB file package 0. The results could be different for different machines.

## DVI

Use the following commands for downloading RGB files from the DVI input source:

| Command | Description                                                      |
|---------|------------------------------------------------------------------|
| D2?     | Data: none (0 byte)                                              |
|         | ACK: Total packet numbers (1 byte)                               |
| D2N     | Data: Appointed packet (1 byte)                                  |
|         | ACK: File content (30 bytes maximum, except for the last packet) |

The command **D2?** will send a request to the micro controller and ask how many packets need to be downloaded. The reply from the micro controller should be used when using the command **D2N** to download the specific packets. Refer to the following section for a detailed descriptions of **D2?** and **D2N**.

#### Query the RGB File Size (in packets): D2? Command

|       | Byte 0 | Byte 1 | Byte 2 | Byte 3 | Byte 4 | Byte 5 | Byte 6 |
|-------|--------|--------|--------|--------|--------|--------|--------|
| Hex   | 0x7    | 0xFF   | 0x44   | 0x4C   | 0x3F   | 0x0    | 0x2A   |
| ASCII |        |        | D      | 2      | ?      |        |        |

#### Download the RGB File: D2N Command

|       | Byte 0 | Byte 1 | Byte 2 | Byte 3 | Byte 4 | Byte 5 | Byte 6 | Byte 7              | Byte 8 |
|-------|--------|--------|--------|--------|--------|--------|--------|---------------------|--------|
| Hex   | 0x7    | 0xFF   | 0x44   | 0x4C   | 0x4E   | 0x1    | 0x1A   | Appointed<br>packet | 0xAF   |
| ASCII |        |        | D      | 2      | Ν      |        |        |                     |        |

| Here is a                                                                                       | Here is a sample command to read and return packet zero of the RGB file: |      |      |      |      |      |      |    |      |       |  |
|-------------------------------------------------------------------------------------------------|--------------------------------------------------------------------------|------|------|------|------|------|------|----|------|-------|--|
| 0x07                                                                                            | 0xFF                                                                     | 0x44 | . (  | 0x4C | 0x4E | 0x01 | 0x1A | 0> | <00  | 0xFF  |  |
| This is the ACK packet that is returned, with data packet 0 located in the <b>Data</b> section. |                                                                          |      |      |      |      |      |      |    |      |       |  |
| 0x06                                                                                            | 0xFF                                                                     | 0x44 | 0x4C | 0x4E | 0x20 | 0xFC | 0x00 | -  | Data | IDCHK |  |

This result shows the actual value of RGB file package 0. The results could be different for different machines.

A

# **Regulatory Approval Statement**

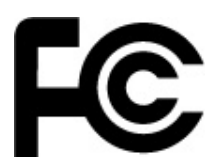

This device complies with part 15 of the FCC Rules. Operation is subject to the following two conditions: (1) This device may not cause harmful interference, and (2) this device must accept any interference received, including interference that may cause undesired operation.

**Class A**: FCC Warning! This equipment has been tested and found to comply with the limits for a Class A digital device, pursuant to part 15 of the FCC Rules. These limits are designed to provide reasonable protection against harmful interference when the equipment is operated in a commercial environment. This equipment generates, uses, and can radiate radio frequency energy and, if not installed and used in accordance with the instruction manual, may cause harmful interference to radio communications. Operation of this equipment in a residential area is likely to cause harmful interference in which case the user will be required to correct the interference at his/her own expense.

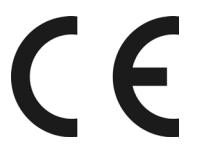

European Community

#### Warning:

This is a class A product. In a domestic environment this product may cause radio interference in which case the user may be required to take adequate measures.

B

# **On-Screen Display (OSD) Controls**

This chapter discusses how to navigate the On-screen Display (OSD) and how to use the menus to adjust the panel's image properties.

The following topics are covered in this appendix:

Opening the Configuration Screen

#### OSD Menu Map and Items Explained

- Source Auto Source
- Image Setting Auto Setup
- Image Setting Display
- Color Mode Color Temperature
- Color Mode Color Temperature –a User
- Management Communication
- ➢ OSD Misc − OSD position
- OSD Misc Language
- OSD Misc Preset Save
- OSD Misc OSD Lock Mode
- > Service
- Service Test Pattern

# **Opening the Configuration Screen**

To configure the panel display settings, open the on-screen display (OSD) configuration panel by pressing the **MENU** button. The LCD panel will then display a configuration menu superimposed over the currently displayed image. The OSD controls consist of five LEDs (MENU, BR+/-, Info, and ECDIS).

# **OSD Menu Map and Items Explained**

## Source – Auto Source

| Main Menu     | Source      | Auto Source |
|---------------|-------------|-------------|
| Source        | VGA         | Yes         |
| Image Setting | DVI         | No          |
| Color Mode    | Auto Source | Exit        |
| Management    | Exit        |             |
| OSD Misc      |             |             |
| Service       |             |             |
| EXIT          |             |             |

Select signal source input between different inputs (DVI or VGA) as well as enable or disable the Auto Source functionality.

- VGA: Set signal source to "VGA"
- DVI: Set signal source to "DVI"
- Auto Source: When "Auto Source" value is "Yes", signal is automatically searched for and selected. The default value is Yes.

## Image Setting – Auto Setup

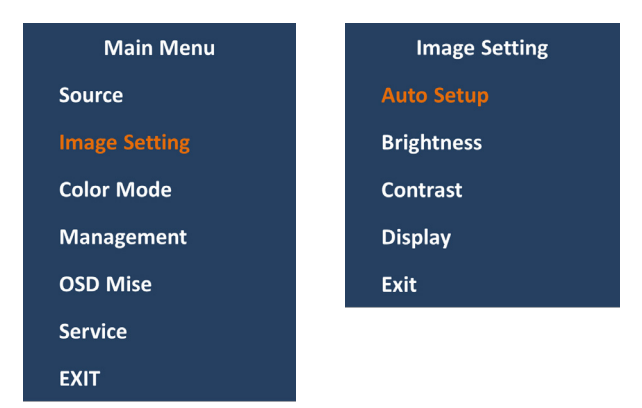

Configure various visual preferences.

- Auto Setup: Automatically fit / reset the current signal and adjust the image.
- Available only the signal of VGA
- Brightness: Increase/decrease the brightness of display. Value adjustable from 0 to 255. The default value is 160.
- Contrast: Increase/decrease the contrast of display. Value adjustable from 0 to 100. The default value is 0.

## **Image Setting – Display**

| Main Menu     | Image Setting | Display    |
|---------------|---------------|------------|
| Source        | Auto Setup    | H Position |
| Image Setting | Brightness    | V Position |
| Color Mode    | Contrast      | Clock      |
| Management    | Display       | Phase      |
| OSD Mise      | Exit          | Exit       |
| Service       |               |            |
| EXIT          |               |            |

Adjust "VGA" signal Horizontally (left/right) and Vertically (up/down) and Clock and Phase.

- H Position: Move image horizontally (left/right).
- V Position: Move image vertically (up/down).
- Clock: Adjust the horizontal frequency (clock) of the analog signal.
- Phase: Fine tune the data sampling position (impacts on image quality).

## **Color Mode – Color Temperature**

| Main Menu     | Color Mode        | Color Temperature |
|---------------|-------------------|-------------------|
| Source        | Color Temperature | 9300К             |
| Image Setting | Calibration Mode  | 7500K             |
| Color Mode    | Exit              | 6500K             |
| Management    |                   | User              |
| OSD Misc      |                   | Exit              |
| Service       |                   |                   |
| EXIT          |                   |                   |

Adjust the color temperature (Kelvin degrees) of the image.

- 9300K = Cool, a bluish white.
- 7500K = Neutral, a white close to natural light.
- 6500K = Warm, a reddish white.

## Color Mode – Color Temperature –a User

| Main Menu     | Color Mode        | Color Temperature | User  |
|---------------|-------------------|-------------------|-------|
| Source        | Color Temperature | 9300К             | Red   |
| Image Setting | Calibration Mode  | 7500K             | Green |
| Color Mode    | Exit              | 6500К             | Blue  |
| Management    |                   | User              | Exit  |
| OSD Misc      |                   | Exit              |       |
| Service       |                   |                   |       |
| EXIT          |                   |                   |       |

Adjust individual value of Red, Green and Blue color gains. Value adjustable from 0 to 100. The default value is 100.

## **Management – Communication**

| Main Menu     | Management    | Communication |
|---------------|---------------|---------------|
| Source        | Communication | DB9_RS232     |
| Image Setting | Exit          | TB_RS422      |
| Color Mode    |               | TB_RS4852W    |
| Management    |               | Address RS    |
| OSD Misc      |               | Exit          |
| Service       |               |               |
| EXIT          |               |               |

Set up serial communication mode for remote control and/or accessing internal information about the unit, including brightness, firmware version, and other values.

- RS232 = Sets to use standard RS-232 protocol through DB9 connector
- RS422 = Sets to use standard RS-422 protocol through terminal block connector
- RS4852W = Sets to use RS-485 protocol (Half duplex) through terminal block connector
- Address RS = Set the unit address (0x00 to0x0F).

## **OSD Misc – OSD position**

| Main Menu     | OSD Misc      | OSD Position   |
|---------------|---------------|----------------|
| Source        | OSD position  | OSD H Position |
| Image Setting | Language      | OSD V Postion  |
| Color Mode    | Preset Save   | Exit           |
| Management    | OSD Lock Mode |                |
| OSD Misc      | Exit          |                |
| Service       |               |                |
| EXIT          |               |                |

Adjust the visual appearance of the On Screen Display (OSD) menu.

- OSD H.Position = Adjust OSD menu horizontally (left/right), values from 0 to 100.
- OSD V.Position = Adjust OSD menu vertically (up/down), values from 0 to 100.
- The default value for both functions is 100.

## **OSD Misc – Language**

| Main Menu     | OSD Misc      | Language |
|---------------|---------------|----------|
| Source        | OSD position  | English  |
| Image Setting | Language      | Exit     |
| Color Mode    | Preset Save   |          |
| Management    | OSD Lock Mode |          |
| OSD Misc      | Exit          |          |
| Service       |               |          |
| EXIT          |               |          |

OSD language to be used for all text and warnings.

- English = Display OSD in English.
- There are only English supported now.

## **OSD Misc – Preset Save**

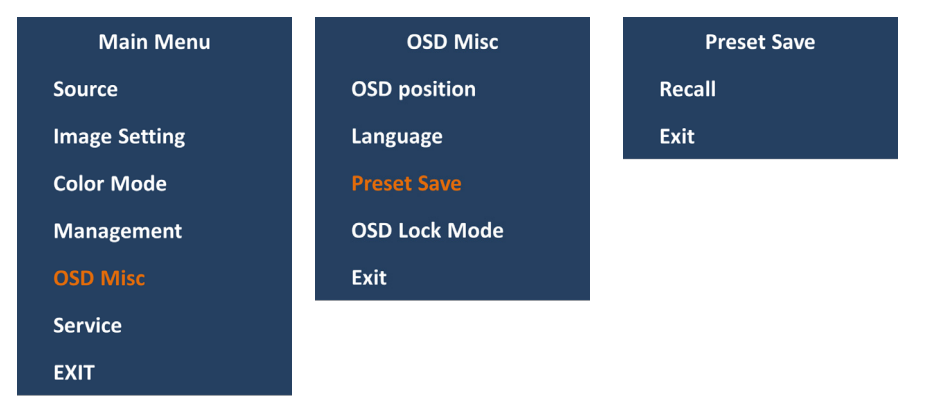

Allows it to work with Memory Presets (Recall) for OSD menu settings.

• Recall = Reset to default setting and value. Will override and restore all previous modified settings.

## **OSD Misc – OSD Lock Mode**

| Main Menu     | OSD Misc      | OSD Lock Mode    |  |  |
|---------------|---------------|------------------|--|--|
| Source        | OSD position  | Normal Mode      |  |  |
| Image Setting | Language      | Password Protect |  |  |
| Color Mode    | Preset Save   | Change Password  |  |  |
| Management    | OSD Lock Mode | Exit             |  |  |
| OSD Misc      | Exit          |                  |  |  |
| Service       |               |                  |  |  |
| EXIT          |               |                  |  |  |

Prevent accidental user intervention, can set the behavior of how the OSD menu is accessible by the user.

- Normal Mode = Default accessible pop-up by touching the "MENU" button.
- Password Protect = Ask for key code first (321).
- Change Password = Change password value. Using BR+/- and MENU button change and confirm password. Default password is "321".

## Service

| Main Menu     | Service         |
|---------------|-----------------|
| Source        | RAP Firmware    |
| Image Setting | CYP Firmware    |
| Color Mode    | Operation Hours |
| Management    | Current Temp    |
| OSD Misc      | Test Pattern    |
| Service       | Exit            |
| EXIT          |                 |

Show various technical and unit related information, including Firmware versions, Elapsed Time, Internal Temperature and activation for the internal Test Pattern image useful for troubleshooting.

- RAP Firmware Rev = Displays the scalar firmware version. Example: "Ver. 1.0.0"
- CYP Firmware Rev = Displays the touch keypad firmware version. Example: "Ver. 1.0.0"
- Operation Hours = Shows the time elapsed. Example: "0 Year 1 Hour 30 Minute"
- Current Temperature = Shows the internal temperature measured by on chip sensor. Example: "35 C", in Celcius Degrees. "53 F", in Fahrenheit Degrees.

## Service – Test Pattern

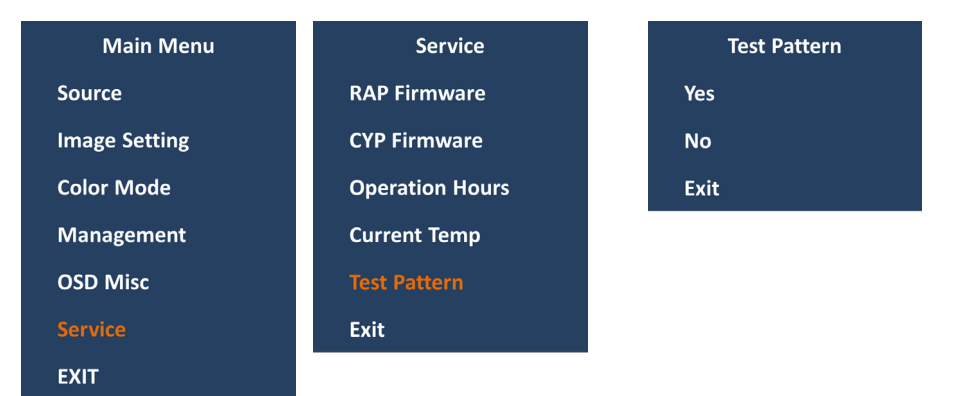

Show the internal test pattern with color boxes for White, Black, Red, Green, Blue and to check for deviations in the TFT panel/display controller behavior. It is independent of any current resolution or specifications found in the signal inputs. The test pattern is generated internally in the display controller and is sent 1:1 directly to the TFT panel

# **Display UART Commands**

In this appendix, we define the serial data format and serial communication protocol that engineers can use to program the MD-224's display. In particular, we explain how to use the display's UART commands.

The following topics are covered in this appendix:

#### OSD Control Command

- > BRI (Brightness Minimum Value)
- BRL (Set LED Brightness of Touch Keypad)
- BRM (Brightness Maximum Value)
- BRT (User Brightness Control)
- > BRU (Glass Display Control-Brightness Button)
- BZZ (Buzzer Control)
- > DLN (Download ECDIS RGB Package)
- > DL? (ECDIS RGB Package Query)
- D2N (Download ECDIS RGB Package (Second))
- D2? (ECDIS RGB Package Query (Second))
- ETC (Elapsed Time Counter Query)
- > GMB (Glass Display Control Minimum Brightness)
- POT (Potentiometer Control)
- > SWI (Scalar Firmware Version Query)
- SWK (Touch Keypad Firmware Version Query)
- > ADF (AC Input Power Detect Function)
- > AD? (Query AC Input Power Detect Function Status)
- > DDF (DC Input Power Detect Function)
- > DD? (Query DC Input Power Detect Function Status)
- BLI (Brightness Control)
- DUF (Disable UART Command Function)
- EMS (ECDIS Mode Select)
- > CT? (Current Temperature Query)
- SS? (System Status Query)
- MCC (OSD Control Command)

# **OSD Control Command**

In this section, we describe the OSD control commands that can be used to configure the display. See the following descriptions.

## **BRI (Brightness Minimum Value)**

This command sets the brightness minimum value. The range is from 0x00 to 0x31 (0% - 100%). LEN=one data byte.

#### **Examples:**

| Command t | o set 30% b | rightness. |      |      |      |      |      |      |
|-----------|-------------|------------|------|------|------|------|------|------|
| 0x07      | 0xFF        | 0x42       | 0x52 | 0x49 | 0x01 | 0x1B | 0x10 | 0xEF |

## **BRL (Set LED Brightness of Touch Keypad)**

This command sets the LED brightness value of the touch keypad. The range is from 0x00 to 0x31 (0% - 100%). The default brightness value of the touch keypad will be changed in the ratio of the panel backlight brightness. You can send **?toquery** the current value of the led brightness value. LEN=one data byte.

#### **Examples:**

Command to set 100% Brightness

| 0x07 | 0xFF | 0x42 | 0x52 | 0x4C | 0x01 | 0x18 | 0x31 | 0xCE |
|------|------|------|------|------|------|------|------|------|
|      |      |      |      |      |      |      |      |      |

## BRM (Brightness Maximum Value)

This command sets the brightness maximum value. The range is from 0x00 to 0xFF (0% - 100%). LEN=one data byte.

#### Examples:

| Command t | o set 88% B | rightness. |      |      |      |      |      |      |
|-----------|-------------|------------|------|------|------|------|------|------|
| 0x07      | 0xFF        | 0x42       | 0x52 | 0x4D | 0x01 | 0x17 | 0xE0 | 0x1F |

## **BRT (User Brightness Control)**

This command sets the maximum brightness of the panel. The range is from 0x00 to 0xFF (0% - 100%). The default value is **0xFF**.

Note that whenever the MD-224 has been restarted, the BRT value will be reset to 100%. If the BRT value has been changed (i.e., the BRT value does not equal 0xff), the ECDIS function will not be supported and the ECDIS function keys will be disabled and turned off.

If the data and data checksum are incorrect, the reply data field is the current BRT value. LEN=one data byte.

#### Examples:

| Command to set 40% Brightness. |      |      |      |      |      |      |      |      |  |  |
|--------------------------------|------|------|------|------|------|------|------|------|--|--|
| 0x07                           | 0xFF | 0x42 | 0x52 | 0x54 | 0x01 | 0x10 | 0x66 | 0x99 |  |  |
| ACK set to 40% Brightness      |      |      |      |      |      |      |      |      |  |  |
| 0x06                           | 0xFF | 0x42 | 0x52 | 0x54 | 0x01 | 0x11 | 0x66 | 0x99 |  |  |
| NAK default Brightness 100%    |      |      |      |      |      |      |      |      |  |  |
| 0x15                           | 0xFF | 0x42 | 0x52 | 0x54 | 0x01 | 0x02 | 0xFF | 0x00 |  |  |

## BRU (Glass Display Control-Brightness Button)

This command sets the LED brightness value of the touch keypad. The range is from 0x00 to 0xFF (0% - 100%). The default brightness value of the touch keypad will be changed in the ratio of the panel backlight brightness.

You can send a ? to query the current LED brightness value. LEN=one data byte.

#### **Examples:**

| Command | to | set | 100% | Brightness. |
|---------|----|-----|------|-------------|
|---------|----|-----|------|-------------|

|      |      | 3    |      |      |      |      |      |      |
|------|------|------|------|------|------|------|------|------|
| 0x07 | 0xFF | 0x42 | 0x52 | 0x55 | 0x01 | 0x0F | 0xFF | 0x00 |
|      |      |      |      |      |      |      |      |      |

## **BZZ (Buzzer Control)**

The default value for the buzzer is OFF. Users can send this command to turn the buzzer on/off.

If the data and data checksum are incorrect, the reply data field is the current buzzer status. LEN=one byte.

| 0x00 | Turn the buzzer OFF      |
|------|--------------------------|
| 0xFF | Turn the buzzer ON       |
| 0x3F | Query the current status |

#### **Examples:**

| Turn the bu                                | izzer <b>ON</b> . |      |      |      |      |      |      |      |  |  |
|--------------------------------------------|-------------------|------|------|------|------|------|------|------|--|--|
| 0x07                                       | 0xFF              | 0x42 | 0x5A | 0x5A | 0x01 | 0x02 | 0xFF | 0x00 |  |  |
| ACK                                        |                   |      |      |      |      |      |      |      |  |  |
| 0x06                                       | 0xFF              | 0x42 | 0x5A | 0x5A | 0x01 | 0x03 | 0xFF | 0x00 |  |  |
| Query the current status.                  |                   |      |      |      |      |      |      |      |  |  |
| 0x07                                       | 0xFF              | 0x42 | 0x5A | 0x5A | 0x01 | 0x02 | 0x3F | 0xC0 |  |  |
| ACK the current status of the buzzer is ON |                   |      |      |      |      |      |      |      |  |  |
| 0x06                                       | 0xFF              | 0x42 | 0x5A | 0x5A | 0x01 | 0x03 | 0xFF | 0x00 |  |  |

## **DLN (Download ECDIS RGB Package)**

Before sending this command, use DL? to determine how many available packets are in each ECDIS table. This command cannot be used if the MD-224 has not been calibrated. Every packet has a head (Byte 7 and Byte 8); Byte 7 is this packet number and Byte 8 is the ASCII code for "-"; the remaining bytes are the data. If the packet is full the data is in Byte 9 to Byte 38. LEN=one data byte.

Data length is 32. The first byte is package num., the second byte is "-" and the other 30 bytes are data.

#### **Examples:**

| Command     | to | read | package | 0 |
|-------------|----|------|---------|---|
| 00111110110 |    |      | paerage | - |

| 0x07    | 0xFF      | 0x44        | 0x4C        | 0x4E | 0x01 | 0x1A | 0x00 | 0xFF |      |       |
|---------|-----------|-------------|-------------|------|------|------|------|------|------|-------|
| ACK the | package 0 | of the fire | st RGB file |      |      |      |      |      |      |       |
| 0x06    | 0xFF      | 0x44        | 0x4C        | 0x4E | 0x20 | 0xFC | 0x00 | 0x2D | Data | IDCHK |

## DL? (ECDIS RGB Package Query)

Use **DL?** to determine how many available packets are in each ECDIS table. This command cannot be used if the MD-224 has not been calibrated. Total package num = Size of ECDIS RGB file/30 bytes per package.

#### **Examples:**

Send **DL?** command to query total package num. of the first RGB file.

| 0x07       | 0xFF    | 0x44 | 0x4C | 0x3F | 0x00 | 0x2A |      |      |
|------------|---------|------|------|------|------|------|------|------|
| ACK 255 pa | ickages |      |      |      |      |      |      |      |
| 0x06       | 0xFF    | 0x44 | 0x4C | 0x3F | 0x01 | 0x2A | 0xFF | 0x00 |

## D2N (Download ECDIS RGB Package (Second))

Before sending this command, use **DL?** to determine how many available packets are in each ECDIS table. like "DL?" command, if we at 'Calibration VGA' mode the ACK is data in VGA table, and also at DVI mode. We can not use this command at 'No Calibration'. Every packet has a head (Byte 7 and Byte 8), Byte 7 is this packet number and Byte 8 is the ASCII code for "-"; the remaining bytes are data (without last byte, it is checksum for data. If packet is full the data is Byte 9 to Byte 38). LEN=one date byte

Data length is 32. The first byte is package num., the second byte is "-" and the other 30 bytes are data.

#### **Examples:**

| Command  | d to read <sub>l</sub>              | package 0 |      |      |      |      |      |      |      |       |  |
|----------|-------------------------------------|-----------|------|------|------|------|------|------|------|-------|--|
| 0x07     | 0xFF                                | 0x44      | 0x32 | 0x4E | 0x01 | 0x34 | 0x00 | 0xFF |      |       |  |
| ACK pack | ACK package 0 of the first RGB file |           |      |      |      |      |      |      |      |       |  |
| 0x06     | 0xFF                                | 0x44      | 0x32 | 0x4E | 0x20 | 0x16 | 0x00 | 0x2D | Data | IDCHK |  |

## D2? (ECDIS RGB Package Query (Second))

Every package has 32 bytes of data; the first byte is the package num, the second byte is "-" and the other 30 bytes are data

#### Examples:

| Send a D23                         | command t                                                                                                    | to query the | total packag | e num. of th | ie first RGB f | ile. |  |  |  |  |  |
|------------------------------------|----------------------------------------------------------------------------------------------------|--------------|--------------|--------------|----------------|------|--|--|--|--|--|
| 0x07 0xFF 0x44 0x32 0x3F 0x00 0x44 |                                                                                                    |              |              |              |                |      |  |  |  |  |  |
| ACK 255 pa                         | ickages                                                                                                    |              |              |              |                |      |  |  |  |  |  |
| 0x06                               | Ox06         OxFF         Ox44         Ox32         Ox3F         Ox01         Ox44         OxFF         Ox00 |              |              |              |                |      |  |  |  |  |  |

## ETC (Elapsed Time Counter Query)

This command queries the elapsed time that the unit has been operating. No data will be sent with this command. The unit will reply to this command with an ACK attention code. The DATA field will be set to a 4 byte string, where the first byte is Year, the second and third are Hour and the forth is Minute.

#### **Examples:**

Send **ETC** to query elapsed time:

| 0x07    | 0:       | ×FF    | 0x45 | 0x54 | 4 ( | 0x43 | 0x00 | 0x1D    | )       |        |       |
|---------|----------|--------|------|------|-----|------|------|---------|---------|--------|-------|
| ACK Yea | r, Hour, | Minute |      |      |     |      |      |         |         |        |       |
| 06      | FF       | 45     | 54   | 43   | 04  | 1A   | Year | Hour(H) | Hour(L) | Minute | IDCHK |

## **GMB (Glass Display Control - Minimum Brightness)**

This command sets the minimum value that can be used to the brightness of touch keypad LED. Be sure to configure this setting to a value that will ensure that the LED indicators are still visible if they are adjusted down to this minimum value. The range starts from 0x00 to 0x31 (0% - 100%). LEN=one date byte.

#### **Examples:**

| Command t | o set 30% B | rightness. |      |      |      |      |      |      |
|-----------|-------------|------------|------|------|------|------|------|------|
| 0x07      | 0xFF        | 0x47       | 0x4D | 0x42 | 0x01 | 0x22 | 0x10 | 0xEF |

## **POT (Potentiometer Control)**

The BR+/BR- key default value is **Enable**. Users can send this command to disable/enable the BR+/BR- key. If the data and data checksum are incorrect, the reply data field is the current control status. LEN=one data byte.

| 0x00 | Brightness +/Brightness - Key Disable |
|------|---------------------------------------|
| 0xFF | Brightness +/Brightness - Key Enable  |

#### Examples:

Disable the BR+/BR- Key.

|      |      | ,    |      |      |      |      |      |      |
|------|------|------|------|------|------|------|------|------|
| 0x07 | 0xFF | 0x50 | 0x4F | 0x54 | 0x01 | 0x05 | 0x00 | 0xFF |
| ACK  |      |      |      |      |      |      |      |      |
| 0x06 | 0xFF | 0x50 | 0x4F | 0x54 | 0x01 | 0x06 | 0x00 | 0xFF |

## SWI (Scalar Firmware Version Query)

This command queries the scalar firmware version.

#### Examples:

| Query Scala | ar Firmware | Version |      |      |      |      |
|-------------|-------------|---------|------|------|------|------|
| 0x07        | 0xFF        | 0x53    | 0x57 | 0x49 | 0x00 | 0x06 |

## SWK (Touch Keypad Firmware Version Query)

This command queries the touch keypad firmware version.

#### **Examples:**

| Query Touc | h Keypad Fir | mware Vers | ion  |      |      |      |
|------------|--------------|------------|------|------|------|------|
| 0x07       | 0xFF         | 0x53       | 0x57 | 0x4B | 0x00 | 0x04 |

## **ADF (AC Input Power Detect Function)**

This default value of this function is **OFF**. If the MD-224 supports an AC power input, you can turn on this function to detect the AC input power when the MD-224 has connected to the AC power. LEN=one data byte.

| 0x00 | AC Input Power Detect is OFF |
|------|------------------------------|
| 0xFF | AC Input Power Detect is ON  |

#### Examples:

Set "OFF". 0xFF 0x07 0x41 0x44 0x01 0x2D 0x00 0xFF 0x46 ACK 0x06 0xFF 0x41 0x44 0x46 0x01 0x2E 0x00 0xFF

## AD? (Query AC Input Power Detect Function Status)

If the MD-224 supports an AC power input, you can use this command to query the AC Input Power Detect Function Status.

| 0x00 | AC Input Power Detect is OFF |
|------|------------------------------|
| 0xFF | AC Input Power Detect is ON  |

#### Examples:

| Send an <b>AD?</b> command to Query the AC Input Power Detect Function Status |      |      |      |      |      |      |  |  |
|-------------------------------------------------------------------------------|------|------|------|------|------|------|--|--|
| 0x07                                                                          | 0xFF | 0x41 | 0x44 | 0x3F | 0x00 | 0x35 |  |  |

|      |      | •••• |      |      |      |      |      |      |
|------|------|------|------|------|------|------|------|------|
|      |      |      |      |      |      |      | -    |      |
| ACK  |      |      |      |      |      |      |      |      |
| 0x06 | 0xFF | 0x41 | 0x44 | 0x3F | 0x01 | 0x35 | 0x00 | 0xFF |

## **DDF (DC Input Power Detect Function)**

This default value of this function **OFF**. Turn on this function to detect the DC input power when this unit supports and is connected to DC power. LEN=one data byte.

| 0x00 | DC Input Power Detect is OFF |
|------|------------------------------|
| 0xFF | DC Input Power Detect is ON  |

#### Examples:

| Set "OFF". |      |      |      |      |      |      |      |      |
|------------|------|------|------|------|------|------|------|------|
| 0x07       | 0xFF | 0x44 | 0x44 | 0x46 | 0x01 | 0x2A | 0x00 | 0xFF |
| ACK        |      |      |      |      |      |      |      |      |
| 0x06       | 0xFF | 0x44 | 0x44 | 0x46 | 0x01 | 0x2B | 0x00 | 0xFF |

## DD? (Query DC Input Power Detect Function Status)

Send this command to query DC Input Power Detect Function Status

| 0x00 | DC Input Power Detect is OFF |
|------|------------------------------|
| 0xFF | DC Input Power Detect is ON  |

#### Examples:

Send a **DD**? command to Query the DC Input Power Detect Function Statuss

| 0x07 | 0xFF | 0x44 | 0x44 | 0x3F | 0x00 | 0x32 |      |      |
|------|------|------|------|------|------|------|------|------|
| ACK  |      |      |      |      |      |      |      |      |
| 0x06 | 0xFF | 0x44 | 0x44 | 0x3F | 0x01 | 0x32 | 0x00 | 0xFF |

## **BLI (Brightness Control)**

Use this command to set the panel Brightness. The Brightness range is from 0x00 to 0xFF. The default Brightness is 160. LEN=one data byte.

#### **Examples:**

| Set brightn | Set brightness to 255(0xFF) |      |      |      |      |      |      |      |  |  |  |
|-------------|-----------------------------|------|------|------|------|------|------|------|--|--|--|
| 0x07        | 0xFF                        | 0x42 | 0x4C | 0x49 | 0x01 | 0x21 | 0xFF | 0x00 |  |  |  |
| ACK         |                             |      |      |      |      |      |      |      |  |  |  |
| 0x06        | 0xFF                        | 0x42 | 0x4C | 0x49 | 0x01 | 0x22 | 0xFF | 0x00 |  |  |  |
| Query curre |                             |      |      |      |      |      |      |      |  |  |  |
| 0x07        | 0xFF                        | 0x42 | 0x4C | 0x49 | 0x00 | 0x22 |      |      |  |  |  |

| ACK  |      |      |      |      |      |      |      |      |
|------|------|------|------|------|------|------|------|------|
| 0x06 | 0xFF | 0x42 | 0x4C | 0x49 | 0x01 | 0x22 | 0xFF | 0x00 |

## **DUF (Disable UART Command Function)**

Use this command to disable command controls. LEN=one data byte.

| DATA | IDCHK | Function description        |
|------|-------|-----------------------------|
| 0x00 | 0xFF  | Disable all command control |
| 0x01 | 0xFE  | Disable BRI control         |
| 0x02 | 0xFD  | Disable BRL control         |
| 0x04 | 0xFB  | Disable BRM control         |
| 0x08 | 0xF7  | Disable BZZ control         |
| 0x10 | 0xEF  | Reserved                    |
| 0x20 | 0xDF  | Disable GMB control         |
| 0x40 | 0xBF  | Disable POT control         |

#### **Examples:**

| Disable all command controls |      |      |      |      |      |      |      |      |  |
|------------------------------|------|------|------|------|------|------|------|------|--|
| 0x07                         | 0xFF | 0x44 | 0x55 | 0x46 | 0x01 | 0x19 | 0x00 | 0xFF |  |
| ACK                          |      |      |      |      |      |      |      |      |  |
| 0x06                         | 0xFF | 0x44 | 0x55 | 0x46 | 0x01 | 0x1A | 0x00 | 0xFF |  |
| NACK                         |      |      |      |      |      |      |      |      |  |
| 0x15                         | 0xFF | 0x44 | 0x55 | 0x46 | 0x01 | 0x0B | 0x00 | 0xFF |  |

## **EMS (ECDIS Mode Select)**

For ECDIS models, use this command to switch between DAY, DUSK, and NIGHT modes. LEN=one data byte.

|       | DATA                        | IDCHK               |  |  |  |  |
|-------|-----------------------------|---------------------|--|--|--|--|
| DAY   | 0x00                        | 0xFF                |  |  |  |  |
| DUSK  | 0x01                        | 0xFE                |  |  |  |  |
| NIGHT | 0x02                        | 0xFD                |  |  |  |  |
| QUERY | 0x3F                        | 0xC0                |  |  |  |  |
|       | ACK = 0x00 (DAY Mode)       |                     |  |  |  |  |
|       | ACK = 0x01 (DUSK Mode)      |                     |  |  |  |  |
|       | ACK = 0x01 (NIGHT Mode)     |                     |  |  |  |  |
|       | ACK = $0x03$ (Not at DAY, D | USK and NIGHT Mode) |  |  |  |  |

#### Examples:

| Switch to D            | USK mode |      |      |      |      |      |      |      |  |
|------------------------|----------|------|------|------|------|------|------|------|--|
| 0x07                   | 0xFF     | 0x45 | 0x4D | 0x53 | 0x01 | 0x13 | 0x01 | 0xFE |  |
| ACK                    |          |      |      |      |      |      |      |      |  |
| 0x06                   | 0xFF     | 0x45 | 0x4D | 0x53 | 0x01 | 0x14 | 0x01 | 0xFE |  |
| NACK                   |          |      |      |      |      |      |      |      |  |
| 0x15                   | 0xFF     | 0x45 | 0x4D | 0x53 | 0x01 | 0x0B | 0x01 | 0xFE |  |
| Query curre            | ent mode |      |      |      |      |      |      |      |  |
| 0x07                   | 0xFF     | 0x45 | 0x4D | 0x53 | 0x01 | 0x13 | 0x3F | 0xC0 |  |
| ACK = 0x01 (DUSK Mode) |          |      |      |      |      |      |      |      |  |
| 0x06                   | 0xFF     | 0x45 | 0x4D | 0x53 | 0x01 | 0x14 | 0x01 | 0xFE |  |

## **CT? (Current Temperature Query)**

Send this command to Query Current Temperature

| Example           | s:            | ent rempera   |               |       |      |      |      |       |
|-------------------|---------------|---------------|---------------|-------|------|------|------|-------|
| Send <b>CT?</b> c | ommand to     | Query Curre   | nt Temperat   | ure   |      |      | _    |       |
| 0x07              | 0xFF          | 0x43          | 0x54          | 0x3F  | 0x00 | 0x23 |      |       |
| ACK               |               |               |               |       |      |      |      |       |
| 0x06              | 0xFF          | 0x43          | 0x54          | 0x3F  | 0x01 | 0x23 | DATA | IDCHK |
| ACK 0 degr        | ee Celsius (- | 64 ~ + 127)   | )             |       |      |      |      |       |
| 0x06              | 0xFF          | 0x43          | 0x54          | 0x3F  | 0x01 | 0x23 | 0x00 | 0xBF  |
| ACK -128 d        | egree Celsiu  | s (over repre | esentation ra | ange) |      |      |      |       |
| 0x06              | 0xFF          | 0x43          | 0x54          | 0x3F  | 0x01 | 0x23 | 0x80 | 0x7F  |

## SS? (System Status Query)

Send this command to Query System Status information (INFO button item)

| DATA   | Return Current Temperature                               |
|--------|----------------------------------------------------------|
| Bit0   | 1 : AC Input Power is "OFF" , 0 : AC Input Power is "ON" |
| Bit1   | 1 : DC Input Power is "OFF" , 0 : DC Input Power is "ON" |
| Bit2-7 | Reserved                                                 |

#### **Examples:**

Send SS? command to Query System Status

| 0x07 | 0xFF | 0x53 | 0x53 | 0x3F | 0x00 | 0x14 |      |       |
|------|------|------|------|------|------|------|------|-------|
| ACK  |      |      |      |      |      |      |      |       |
| 0x06 | 0xFF | 0x53 | 0x53 | 0x3F | 0x01 | 0x14 | DATA | IDCHK |

## MCC (OSD Control Command)

This command gives remote access to the unit's OSD menu settings. The commands are transmitted in the DATA field.

**NOTE** We cannot guarantee that all commands will be supported by future Moxa products.

If the checksum is valid, the unit will reply to this command with an ACK attention code, where the data field contains the original "MCC" command followed by acknowledge from the controller. If the checksum is invalid and the message was not broadcast, the unit will reply to this command with a NAK attention code, where the data field contains the original command or some status of some functions.

We assume that you already know how to send, receive, and interpret the commands after having studied the examples before to the "MCC" command table below. The list below is a compressed version of the HEX values you need to send and will apply to all units (ADDR set as "FF"). For readability, the prefix "0x" has been removed from the table and is shown as a complete HEX string with values from 00 to FF (2 by 2 letters). Every command will contain the "MCC" (0x4D, 0x43, 0x43) ASCII letters as a default indicator.

The functional byte positions in the table below are indicated in red. The values (xx,yy) should always be sent in HEX format (not decimal format). For example, if you would like to enter the number  $64 = 6x10^1 + 4x10^0$  (in decimal format), you should enter the HEX equivalent, which is actually  $100 = 1x8^2 + 0x8^1 + 0x8^0$ . The single byte that represents the MCC Command ID is shown in green. The checksum is shown in blue. The other byte positions in black are defined as in the "Message Format" shown at the beginning of this chapter. **NOTE** Due to firmware revisions, some commands listed below will not be supported by earlier units.

| MCC Command               | Syntax and Functionality                           | Details and Values                                           |
|---------------------------|----------------------------------------------------|--------------------------------------------------------------|
| Brightness Control        | Syntax: 07 FF 4D 43 43 03 23 81 xx yy zz           | Where xx = "0" to "F"                                        |
|                           | Function Examples:                                 | Where yy = "0" to "F"                                        |
|                           | Example "255":07 FF 4D 43 43 03 23 81 46 46 F2     | Where zz = Calculated Checksum                               |
|                           | Query "?": 07 FF 4D 43 43 02 24 81 3F 3F           | Max Range: "0" "0" to "F" "F"                                |
|                           | Reset "R": 07 FF 4D 43 43 02 24 81 52 2C           | Default: "A" "0" (160)                                       |
|                           | Reset "r": 07 FF 4D 43 43 02 24 81 72 0C           |                                                              |
|                           | Increase "+": 07 FF 4D 43 43 02 24 81 2B 53        |                                                              |
|                           | Decrease "-": 07 FF 4D 43 43 02 24 81 2D 51        |                                                              |
| Contrast Control          | Syntax: 07 FF 4D 43 43 04 22 82 ww xx yy zz        | Where ww = "a" to "A"                                        |
|                           | Function Examples:                                 | Where $xx = "0"$ to "6"                                      |
|                           | Example "A00": 07 FF 4D 43 43 04 22 82 41 30 30 DC | Where $yy = "0"$ to "F"                                      |
|                           | Example "a00": 07 FF 4D 43 43 04 22 82 61 30 30 BC | Where zz = Calculated Checksum                               |
|                           | Query "?": 07 FF 4D 43 43 02 24 82 3F 3E           | Max Range: "0" "0" to "6" "4"                                |
|                           | Reset "R": 07 FF 4D 43 43 02 24 82 52 2B           | Default: "0" "0"                                             |
|                           | Reset "r": 07 FF 4D 43 43 02 24 82 72 0B           |                                                              |
|                           | Increase "+": 07 FF 4D 43 43 02 24 82 2B 52        |                                                              |
|                           | Decrease "-": 07 FF 4D 43 43 02 24 82 2D 50        |                                                              |
| Manual Clock Control      | Syntax: 07 FF 4D 43 43 02 24 85 xx zz              | For VGA Mode only                                            |
|                           | Function Examples:                                 |                                                              |
|                           | Increase "+": 07 FF 4D 43 43 02 24 85 2B 4F        |                                                              |
|                           | Decrease "-": 07 FF 4D 43 43 02 24 85 2D 4D        |                                                              |
| Image Horizontal Position | Syntax: 07 FF 4D 43 43 02 24 86 xx zz              | For VGA Mode only                                            |
|                           | Function Examples:                                 |                                                              |
|                           | Increase "+": 07 FF 4D 43 43 02 24 86 2B 4E        |                                                              |
|                           | Decrease "-": 07 FF 4D 43 43 02 24 86 2D 4C        |                                                              |
| Image Vertical Position   | Syntax: 07 FF 4D 43 43 02 24 87 xx zz              | For VGA Mode only                                            |
|                           | Function Examples:                                 |                                                              |
|                           | Increase "+": 07 FF 4D 43 43 02 24 87 2B 4D        |                                                              |
|                           | Decrease "-": 07 FF 4D 43 43 02 24 87 2D 4B        |                                                              |
| Auto Source               | Syntax: 07 FF 4D 43 43 02 24 88 xx zz              | Where $xx = 0^{\circ}$ to $1^{\circ}$                        |
|                           | Function Examples:                                 | Where zz = Calculated Checksum                               |
|                           | Example "1": 07 FF 4D 43 43 02 24 88 31 46         | Available function:                                          |
|                           | Query "?": 07 FF 4D 43 43 02 24 88 3F 38           | $0^{\prime\prime}$ = Disble                                  |
|                           | Reset "R": 07 FF 4D 43 43 02 24 88 52 25           | $1^{\prime\prime}$ = Enable                                  |
|                           | Reset "F": 07 FF 4D 43 43 02 24 88 72 05           | N/I \\\\\\\\\\\\\\\\\\\\\\\\\\\\\\\                          |
| USD LOCK Mode             | Syntax: 07 FF 4D 43 43 02 24 8D XX 22              | where $xx = 0^{\circ}$ to 1                                  |
|                           | Function Examples:                                 | where $zz = Calculated Checksum$                             |
|                           | Example 1: 07 FF 4D 43 43 02 24 8D 31 41           | Available function:<br>$0^{\prime\prime}$ = Nermal (default) |
|                           | Query : 07 FF 4D 43 43 02 24 6D 5F 55              | 1'' = Monu Protection                                        |
|                           | Poset "r": 07 EE 4D 43 43 02 24 8D 32 20           | S'' = Set password (default is)                              |
|                           | Set "999": 07 FE 4D 43 43 05 21 8D 53 39 39 39 74  |                                                              |
| Auto Adjustment           | Syntax: 07 FE 4D 43 43 02 24 8E xx 77              | For VGA Mode only                                            |
|                           | Function Examples:                                 | Where $xx = 0^{\circ} t_0 1^{\circ}$                         |
|                           | Example "1": 07 FE 4D 43 43 02 24 8E 31 3E         | Where $zz = Calculated Checksum$                             |
|                           | Ouery "?": 07 FE 4D 43 43 02 24 8E 3E 31           | Available function:                                          |
|                           |                                                    | "0" = Off (default)                                          |
|                           |                                                    | "1" = On (do auto adjustment)                                |
|                           |                                                    | Note: Auto adjustment will be                                |
|                           |                                                    | executed when previous auto                                  |
|                           |                                                    | adjusting is finished.                                       |

| MCC Command                  | Syntax and F  | unctionality                                       | Details and Values                                  |  |
|------------------------------|---------------|----------------------------------------------------|-----------------------------------------------------|--|
| OSD Horizontal Position      | Syntax:       | 07 FF 4D 43 43 03 23 90 xx yy zz                   | Where $xx = "0"$ to "6"                             |  |
|                              | Function Exam | iples:                                             | Where yy = "0" to "F"                               |  |
|                              | Example "50": | 07 FF 4D 43 43 03 23 90 35 30 0A                   | Where zz = Calculated Checksum                      |  |
|                              | Query "?":    | 07 FF 4D 43 43 02 24 90 <mark>3F</mark> 30         | Max Range: "0" "0" to "6" "4"                       |  |
|                              | Reset "R":    | 07 FF 4D 43 43 02 24 90 <mark>52</mark> 1D         | Default: "6" "4" (100)                              |  |
|                              | Reset "r":    | 07 FF 4D 43 43 02 24 90 <mark>72</mark> FD         | Note: If Value > 100 then                           |  |
|                              | Increase "+": | 07 FF 4D 43 43 02 24 90 <mark>2B</mark> 44         | Value=100.                                          |  |
|                              | Decrease "-": | 07 FF 4D 43 43 02 24 90 2D 42                      |                                                     |  |
| OSD Vertical Position        | Syntax:       | 07 FF 4D 43 43 03 23 91 xx yy zz                   | Where $xx = "0"$ to "6"                             |  |
|                              | Function Exam | nples:                                             | Where $yy = "0"$ to "F"                             |  |
|                              | Example "50": | 07 FF 4D 43 43 03 23 91 35 30 09                   | Where $zz = Calculated Checksum$                    |  |
|                              | Query "?":    | 07 FF 4D 43 43 02 24 91 <mark>3F</mark> 2F         | Max Range: "0" "0" to "6" "4"                       |  |
|                              | Reset "R":    | 07 FF 4D 43 43 02 24 91 <mark>52</mark> 1C         | Default: "6" "4" (100)                              |  |
|                              | Reset "r":    | 07 FF 4D 43 43 02 24 91 <mark>72 FC</mark>         | Note: If Value > 100 then                           |  |
|                              | Increase "+": | 07 FF 4D 43 43 02 24 91 <mark>2B</mark> 43         | Value=100.                                          |  |
|                              | Decrease "-": | 07 FF 4D 43 43 02 24 91 <mark>2D 41</mark>         |                                                     |  |
| Select OSD Language          | Syntax:       | 07 FF 4D 43 43 02 24 95 xx zz                      | Where $xx = 0''$                                    |  |
|                              | Function Exam | nples:                                             | Where zz = Calculated Checksum                      |  |
|                              | Example "0":  | 07 FF 4D 43 43 02 24 95 30 3A                      | Available function:                                 |  |
|                              | Query "?":    | 07 FF 4D 43 43 02 24 95 3F 2B                      | "0" = English (default)                             |  |
|                              | Reset "R":    | 07 FF 4D 43 43 02 24 95 52 18                      | XOnly support English now                           |  |
|                              | Reset "r":    | 07 FF 4D 43 43 02 24 95 72 F8                      |                                                     |  |
| Main Input Select            | Syntax:       | 07 FF 4D 43 43 02 24 98 xx zz                      | Where $xx = 0^{\circ}$ to $1^{\circ}$               |  |
|                              | Function Exam |                                                    | Where zz = Calculated Checksum                      |  |
|                              | Example "0":  | 07 FF 4D 43 43 02 24 98 30 37                      | Available function:                                 |  |
|                              | Query "?":    | 07 FF 4D 43 43 02 24 98 3F 28                      |                                                     |  |
|                              | Reset "R":    | 07 FF 4D 43 43 02 24 98 52 15                      | $1^{\prime\prime} = VGA$                            |  |
|                              | Reset "r":    | 07 FF 4D 43 43 02 24 98 72 F5                      |                                                     |  |
| Communication Mode           | Syntax:       | 07 FF 4D 43 43 02 24 99 xx zz                      | Where xx = "0" to "5"                               |  |
|                              | Function Exam | iples:                                             | Where zz = Calculated Checksum                      |  |
|                              | Example "0":  | 07 FF 4D 43 43 02 24 99 30 36                      | Available function:                                 |  |
|                              | Query "?":    | 07 FF 4D 43 43 02 24 99 <mark>3F</mark> 27         | "0" = DB9_RS232                                     |  |
|                              | Reset "R":    | 07 FF 4D 43 43 02 24 99 <mark>52</mark> 14         | "1" = TB_RS4852W                                    |  |
|                              | Reset "r":    | 07 FF 4D 43 43 02 24 99 <mark>72</mark> F4         | "2" = TB_RS422                                      |  |
|                              |               |                                                    | XDB9 and Terminal block connector                   |  |
| Power Down/Up Display        | Syntax:       | 07 FF 4D 43 43 02 24 9F xx zz                      | Where $xx = 0^{\prime\prime}$ to $1^{\prime\prime}$ |  |
|                              | Function Exam | nples:                                             | Where zz = Calculated Checksum                      |  |
|                              | Example "1":  | 07 FF 4D 43 43 02 24 9F 31 2F                      | Available function:                                 |  |
|                              | Query "?":    | 07 FF 4D 43 43 02 24 9F 3F 21                      | "0" = Power Off                                     |  |
|                              | Reset "R":    | 07 FF 4D 43 43 02 24 9F 52 0E                      | "1" = Power On (default)                            |  |
|                              | Reset "r":    | 0/ FF 4D 43 43 02 24 9F /2 EE                      | N94 N94                                             |  |
| Color Temperature Select     | Syntax:       | 07 FF 4D 43 43 02 24 B3 xx zz                      | Where $xx = 0^{\circ}$ to $2^{\circ}$               |  |
|                              | Function Exam |                                                    | Where zz = Calculated Checksum                      |  |
|                              | Example "2":  | 07 FF 4D 43 43 02 24 B3 32 IA                      |                                                     |  |
|                              | Query ?:      | 07 FF 4D 43 43 02 24 B3 3F 0D                      | 0 = 9300K                                           |  |
|                              | Reset R :     | 07 FF 4D 43 43 02 24 B3 52 FA                      | I = 7500K                                           |  |
| Pod Loval for Coloriad Color | Reset T       | 07 EE 4D 42 42 02 22 P4 minute                     | 2 = 0500  (uerduit)                                 |  |
| Red Level for Selected Color | Syntax:       | טי רד 4ט 4ט 4ט Uט 2ט D4 XX YY ZZ                   | Where $xx = 0$ to $\sigma$                          |  |
|                              | Evamplo "50"  | עב <u>וען:</u><br>17 FE 4D 43 43 03 23 R4 35 30 F6 | Where $77 = Calculated Checksum$                    |  |
|                              |               | 07 FF 4D 43 43 02 24 P4 35 0C                      | Max Range: "0" "0" to "6" "4"                       |  |
|                              | Reset "R"     | 07 FF 4D 43 43 02 24 B4 57 F9                      | Default: "6" "4" (100)                              |  |

| MCC Command                   | Syntax and Functionality                       | Details and Values                                    |
|-------------------------------|------------------------------------------------|-------------------------------------------------------|
|                               | Reset "r": 07 FF 4D 43 43 02 24 B4 72 D9       |                                                       |
|                               | Increase "+": 07 FF 4D 43 43 02 24 B4 2B 20    |                                                       |
|                               | Decrease "-": 07 FF 4D 43 43 02 24 B4 2D 1E    |                                                       |
| Green Level for Selected      | Syntax: 07 FF 4D 43 43 03 23 B5 xx yy zz       | Where xx = "0" to "6"                                 |
| Color                         | Function Examples:                             | Where yy = "0" to "F"                                 |
|                               | Example "50": 07 FF 4D 43 43 03 23 B5 35 30 E5 | Where zz = Calculated Checksum                        |
|                               | Query "?": 07 FF 4D 43 43 02 24 B5 3F 0B       | Max Range: "0" "0" to "6" "4"                         |
|                               | Reset "R": 07 FF 4D 43 43 02 24 B5 52 F8       | Default: "6" "4" (100)                                |
|                               | Reset "r": 07 FF 4D 43 43 02 24 B5 72 D8       |                                                       |
|                               | Increase "+": 07 FF 4D 43 43 02 24 B5 2B 1F    |                                                       |
|                               | Decrease "-": 07 FF 4D 43 43 02 24 B5 2D 1D    |                                                       |
| Blue Level for Selected Color | Syntax: 07 FF 4D 43 43 03 23 B6 xx yy zz       | Where $xx = "0"$ to "6"                               |
|                               | Function Examples:                             | Where $yy = "0"$ to "F"                               |
|                               | Example "50": 07 FF 4D 43 43 03 23 B6 35 30 E4 | Where zz = Calculated Checksum                        |
|                               | Query "?": 07 FF 4D 43 43 02 24 B6 3F 0A       | Max Range: "0" "0" to "6" "4"                         |
|                               | Reset "R": 07 FF 4D 43 43 02 24 B6 52 F7       | Default: "6" "4" (100)                                |
|                               | Reset "r": 07 FF 4D 43 43 02 24 B6 72 D7       |                                                       |
|                               | Increase "+": 07 FF 4D 43 43 02 24 B6 2B 1E    |                                                       |
|                               | Decrease "-": 07 FF 4D 43 43 02 24 B6 2D 1C    |                                                       |
| Graphic Horizontal Resolution | Send only: 07 FF 4D 43 43 01 25 B7 48          | Available response status:                            |
| Query                         |                                                | "xxx" = where xxx is a 3-digit HEX                    |
|                               |                                                | number indicating resolution.                         |
|                               |                                                | Example:                                              |
|                               |                                                | "0780" = 1920 in decimal                              |
| Graphic Vertical Resolution   | Send only: 07 FF 4D 43 43 01 25 B8 47          | Available response status:                            |
| Query                         |                                                | "xxx" = where xxx is a 3-digit HEX                    |
|                               |                                                | number indicating resolution.                         |
|                               |                                                | Example:<br>0.480" = 1200 in desimple                 |
| Craphic Harizontal Sync       | Sand only: 07 EE 4D 42 42 01 2E P0 46          |                                                       |
| Frequency                     |                                                | "xxx" = whore xxx is a 2 digit HEV                    |
| requency                      |                                                | number indicating frequency in                        |
|                               |                                                | units of 100Hz                                        |
|                               |                                                | Example:                                              |
|                               |                                                | $^{2}2A3" = 675 \text{ or } 67.5 \text{ kHz decimal}$ |
| Graphic Vertical Sync.        | Send only: 07 FE 4D 43 43 01 25 BA 45          | Available response status:                            |
| Frequency                     |                                                | " $xxx$ " = where $xxx$ is a 3-digit HEX              |
| ,                             |                                                | number indicating frequency in                        |
|                               |                                                | units of $0.1Hz + 1$ character                        |
|                               |                                                | indicating field mode as:                             |
|                               |                                                | "i" = Interlaced                                      |
|                               |                                                | "p" = Progressive                                     |
|                               |                                                | Example:                                              |
|                               |                                                | "258p" = 600 (60 Hz), progressive                     |
|                               |                                                | fields                                                |
| Set Address RS/Serial         | Syntax: 07 FF 4D 43 43 02 24 BB xx zz          | Where $xx = 0^{"}$ to $F^{"}$                         |
|                               | Function Example:                              | Where zz = Calculated Checksum                        |
|                               | Example "9": 07 FF 4D 43 43 02 24 BB 39 0B     | Default and reset value are "0"                       |
|                               | Query "?": 07 FF 4D 43 43 02 24 BB 3F 05       |                                                       |
|                               | Reset "R": 07 FF 4D 43 43 02 24 BB 52 F2       |                                                       |
|                               | Reset "r": 07 FF 4D 43 43 02 24 BB 72 D2       |                                                       |
| Test Pattern                  | Syntax: 07 FF 4D 43 43 02 24 CD xx zz          | Where $xx = 0^{"}$ to $1^{"}$                         |
|                               | Function Examples:                             | Where zz = Calculated Checksum                        |

| MCC Command           | Syntax and Functionality       | Details and Values                        |
|-----------------------|--------------------------------|-------------------------------------------|
|                       | Example "1": 07 FF 4D 43 43 02 | 24 CD 31 01 Available function:           |
|                       |                                | "0" = Normal Display                      |
|                       |                                | "1" = Display burn-in Test Pattern        |
| Reset Factory Default | Send only: 07 FF 4D 43 43 01 2 | 25 CE 31 Available response status:       |
|                       |                                | "0" = fail                                |
|                       |                                | "1" = successful                          |
| Menu Button           | Send only: 07 FF 4D 43 43 01 2 | 25 F7 08 Physical Button press equivalent |
| Down Button           | Send only: 07 FF 4D 43 43 01 2 | 25 FA 05 Physical Button press equivalent |
| Up Button             | Send only: 07 FF 4D 43 43 01 2 | 25 FB 04 Physical Button press equivalent |
| ECDIS Button          | Send only: 07 FF 4D 43 43 01 2 | 25 FC 03 Physical Button press equivalent |
| INFO Button           | Send only: 07 FF 4D 43 43 01 2 | 25 FD 02 Physical Button press equivalent |